# **OpenLDAP** トラブルの早期発見の為にできること

2010/09/10 日本LDAPユーザ会

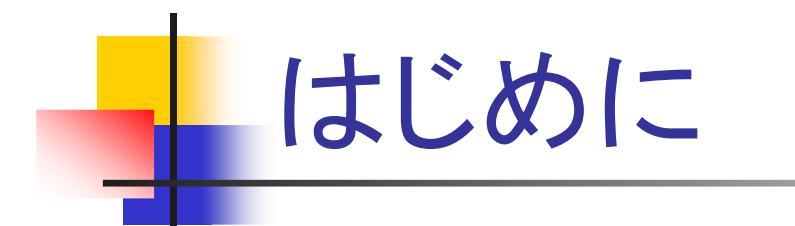

- 本セッションでは、業務システムとも連携する、止まって欲しくないディレクトリサーバ、OpenLDAPに起こりえるトラブルの兆候を感じとる、monitorデータベースの活用方法に焦点をあてていきます
  - 本セッションの内容は、OpenLDAP 2.4.23、CentOS 5.5
     にて、動作確認を行っております
  - 本資料での表記は、次のような感じとなっております

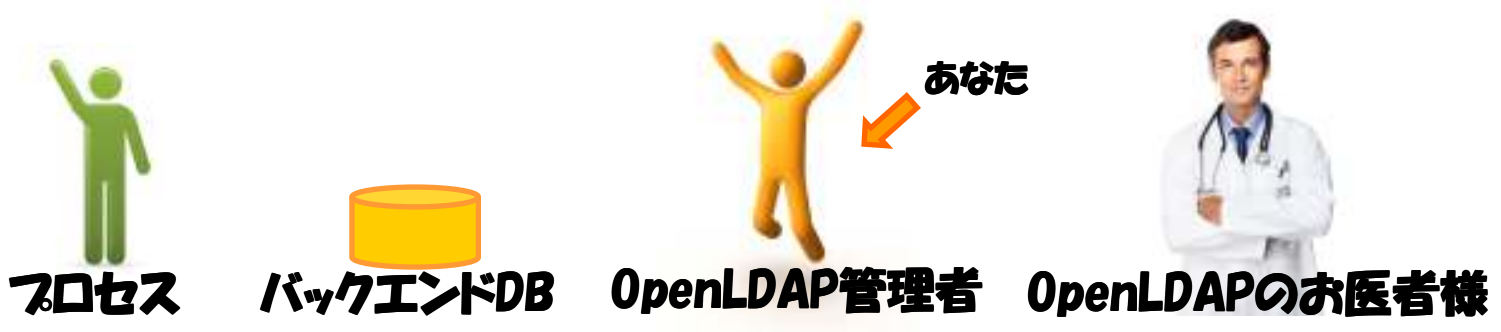

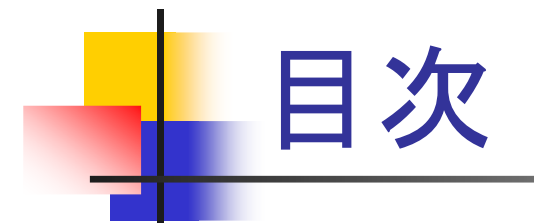

はじめに ■ 定期健診 ■ コンピュータの世界では LAMPでは monitorデータベース ■概要 ■ 設定方法 • 使いどころ ■ 終わりに

# みなさま、健康診断行ってますか?

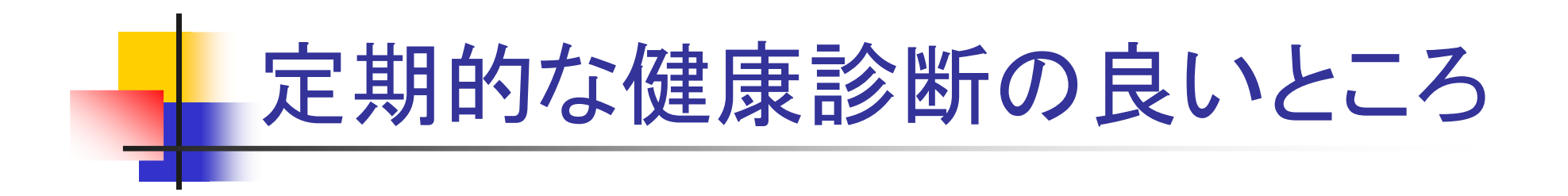

### ■ 早期発見

時間の経過とともに、広がっていくような病気で あれば、早期発見、早期治療が有効

#### ■ 定期評価

継続的に、健康状態の評価を続けることで、長期的な健康の維持、疾病の予防に有効

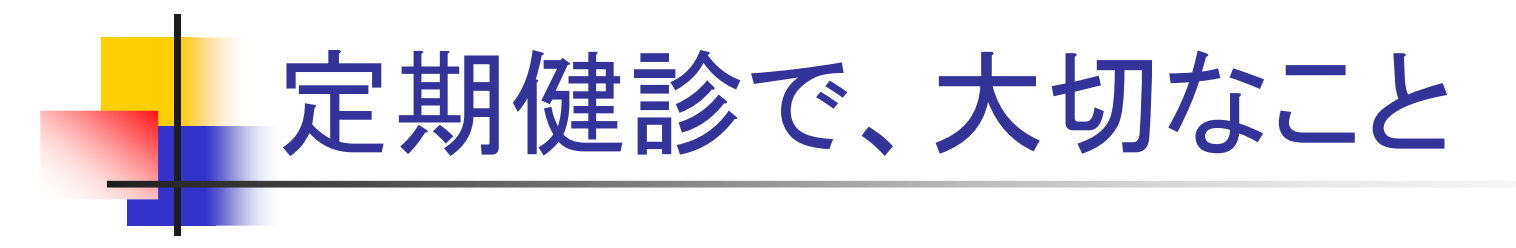

- 1. 1年に1回とか、定期的に
- 2. 同じ診療機関、同じ方法で健康診断を行い
   結果を記録し、過去との比較ができるように
- 3. 結果を、しっかり確認する
- 4. 問題があれば、アクションをとる

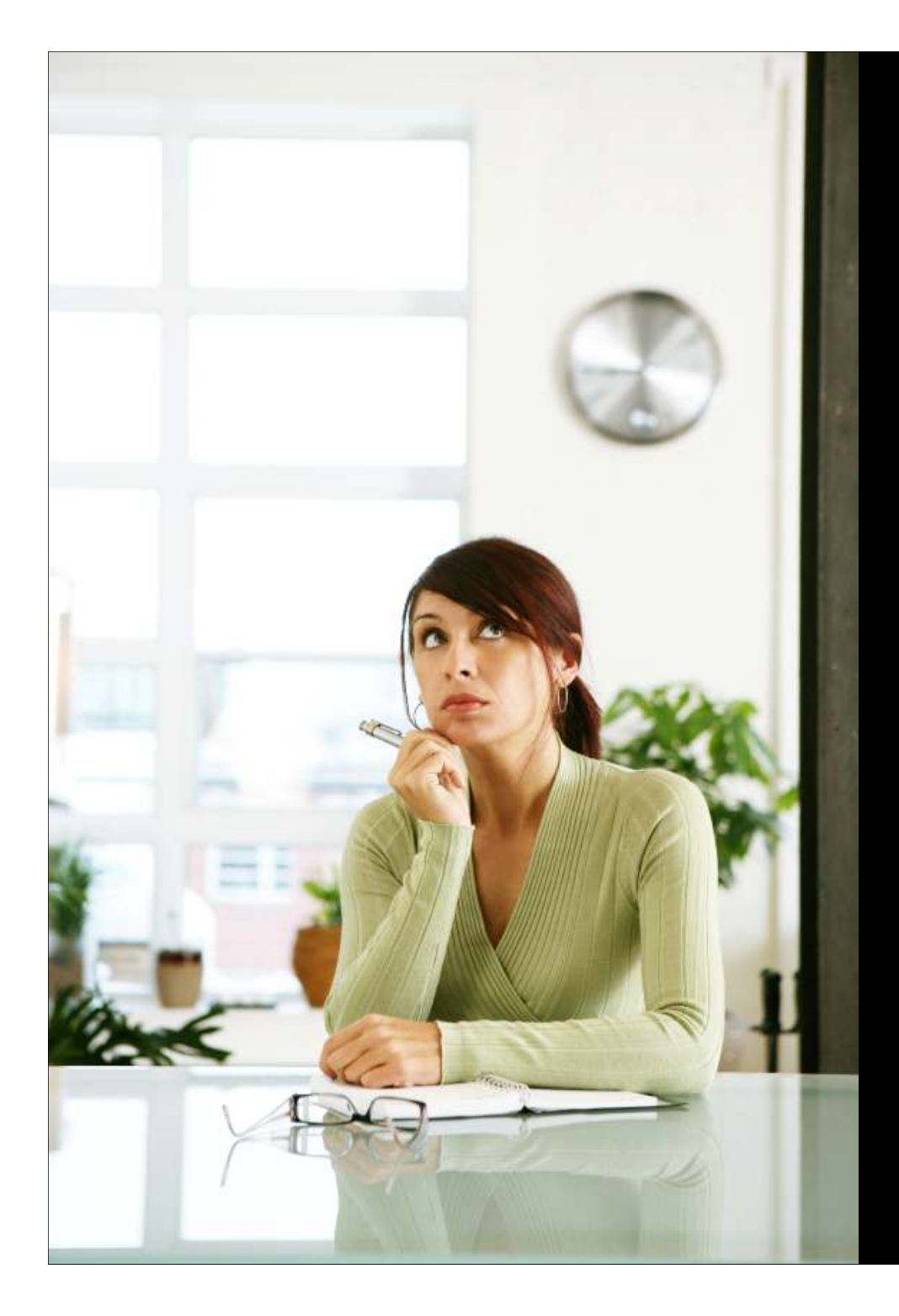

## コンピュータの 世界では…?

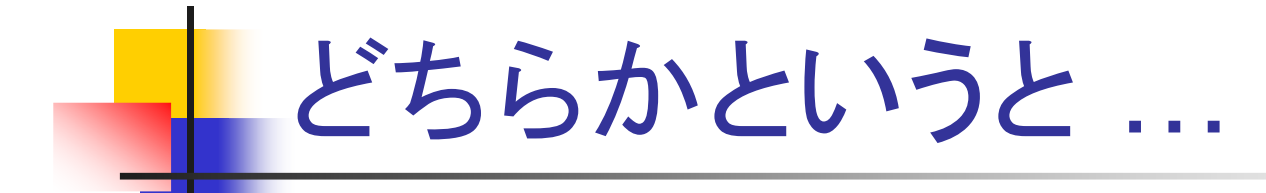

- キャパシティ管理、リソース監視、性能監視…などと、呼ばれている分野
  - 定期的に取得したデータを蓄積しておき、リソースの利用状況の長期的な傾向を把握することが主な目的
  - すぐどうって事はないけど、グラフが描けると良い世界
  - "障害監視"と呼ばれる分野ではない
    - 一定の閾値を超えた場合、トラップや、メール、表示上の色を変えるなどして通知し、早急に対処することが目的の監視

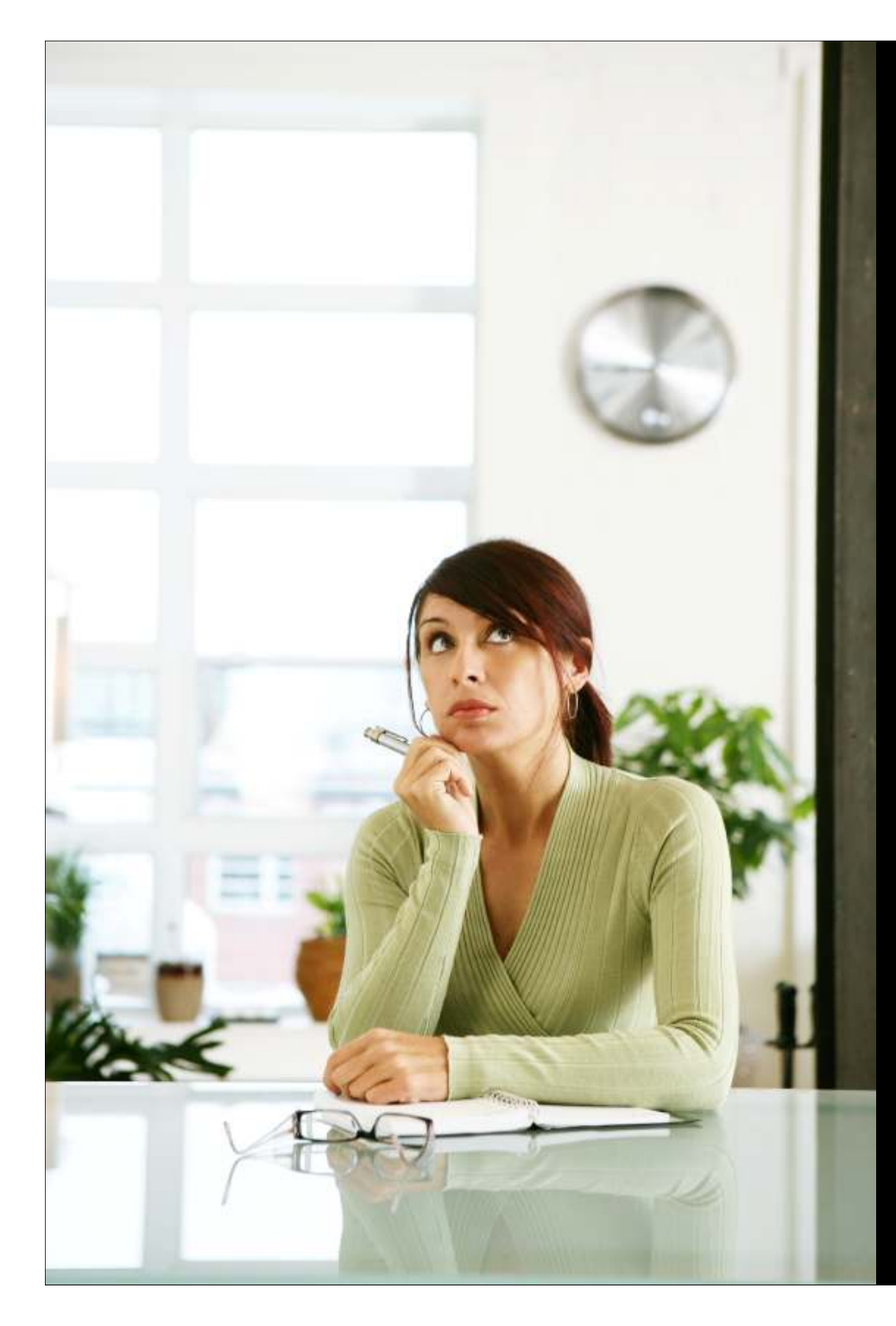

### 身近な LAMPの世界、 内部情報の提供と取集 は、どうやって ...?

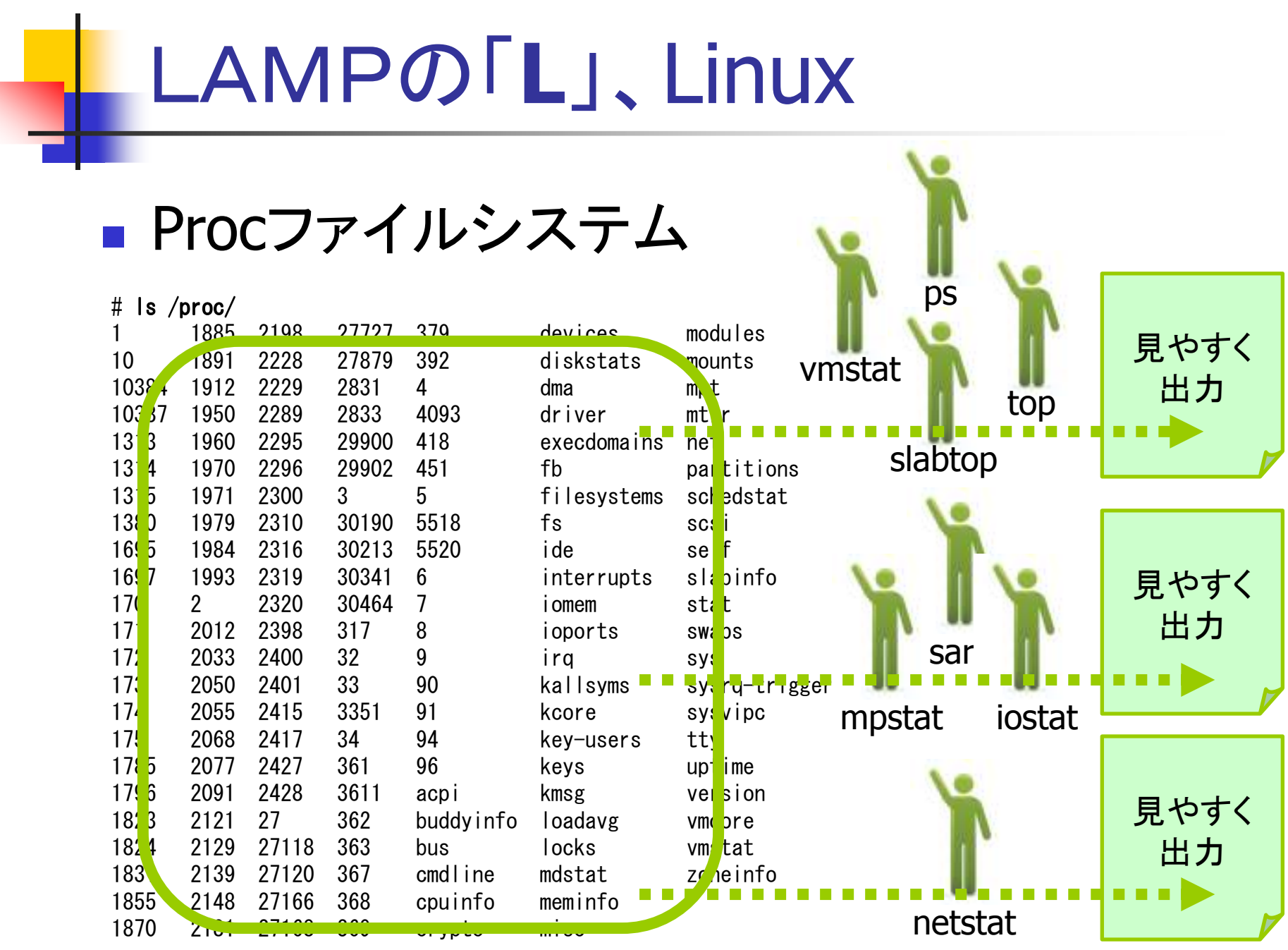

## LAMPの「A」、Apache http server

### ■ mod\_status、mod\_info とか ...

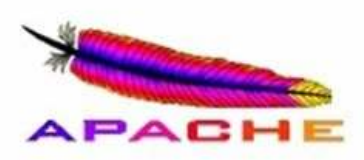

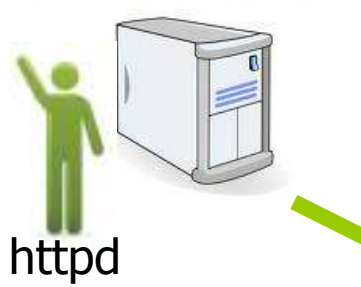

| 🧟 Server Information – Windows Internet Explorer                                                                                                    | _ 🗆 ×      |
|----------------------------------------------------------------------------------------------------|------------|
| 🚱 🗢 🙋 http://10.212.168.165/server−infc 💌 😽 🗙 🚼 Google                                                                                                    | <b>P</b> • |
| 😪 🄏 Server Information                                                                                                    |            |
| <b>Apache Server Information</b>                                                                                                    |            |
| Subpages:<br>Configuration Files, Server Settings, Module List, Active Hooks                                                                                                    |            |
| Sections:<br><u>Server Settings</u> , <u>Startup Hooks</u> , <u>Request Hooks</u>                                                                                                    |            |
| Loaded Modules:<br>mod ssl.c, mod python.c, mod proxy ajp.c, mod php5.c, mod perl.c, mod version.c,                                                                                                    |            |
| <pre>mod cgi.c, mod mem cache.c, mod file cache.c, mod disk cache.c, mod suexec.c,<br/>mod cache.c, mod proxy connect.c, mod proxy http.c, mod proxy ftp.c,<br/>mod prowy belenger a mod prowy a mod rewrite a mod clies a mod ycordir a</pre>                                                                                                    |            |
| <pre>mod proxy barancer.c, mod proxy.c, mod rewrite.c, mod arras.c, mod userdrit.c,<br/>mod speling.c, mod actions.c, mod dir.c, mod negotiation.c, mod vhost alias.c,<br/>mod dav fs.c, mod info.c, mod autoindex.c, mod status.c, mod dav.c, mod mime.c,</pre>                                                                                                    |            |
| <pre>mod setenvif.c, mod usertrack.c, mod headers.c, mod deflate.c, mod expires.c,<br/>mod mime magic.c, mod ext filter.c, mod env.c, mod logio.c, mod log config.c,<br/>and include a mod without ldes a while ldes a mod without a first state with the set<br/>of include a mod without ldes a while ldes a mod without a first state without a set of set of the set<br/>of the set of the set of</pre> |            |
| mod include.c, mod authnz idap.c, util idap.c, mod authz derault.c, mod authz dom.c<br>mod authz groupfile.c, mod authz owner.c, mod authz user.c, mod authz host.c,<br>mod authn default.c, mod authn dbm.c, mod authn anon.c, mod authn alias.c,                                                                                                    |            |
| mod authn file.c, mod auth digest.c, mod auth basic.c, mod so.c, http core.c, prefork.c, core.c                                                                                                    |            |
|                                                                                                    |            |

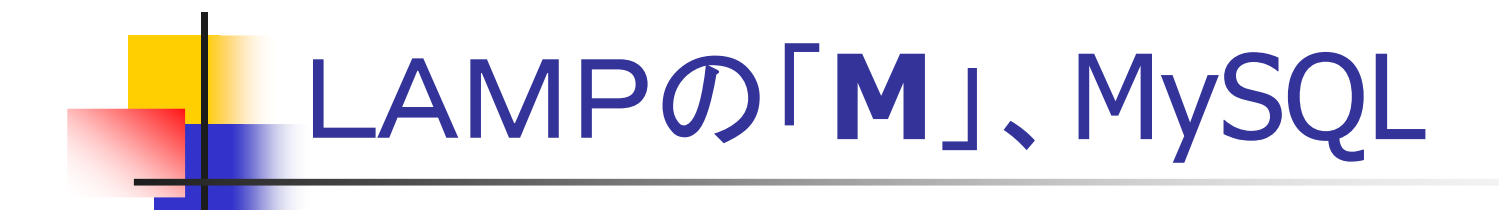

#### show status、show engine status とか …

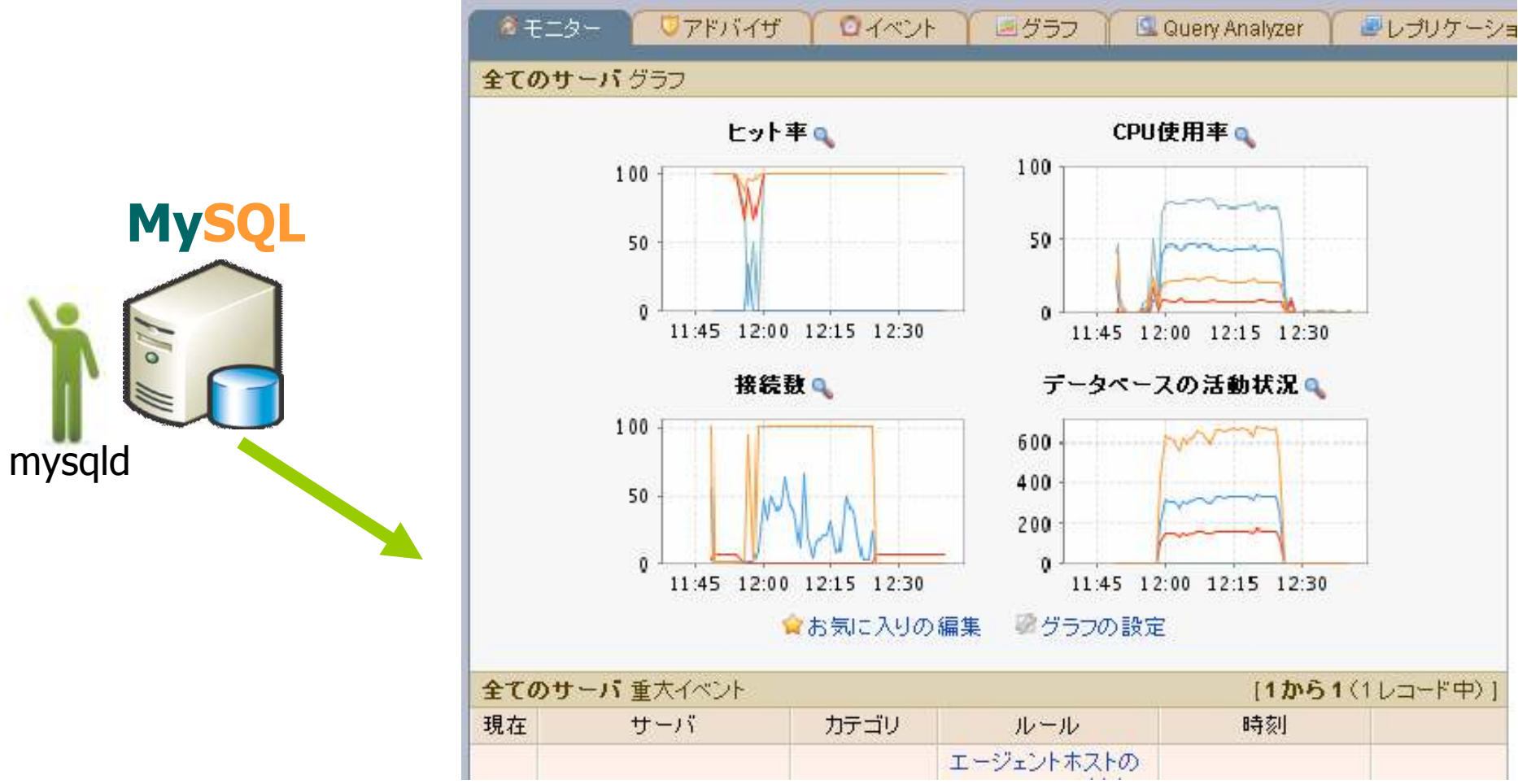

# LAMPの「P」、例えば…PHP

## phpinfo とか.

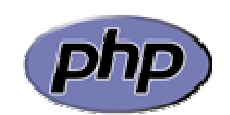

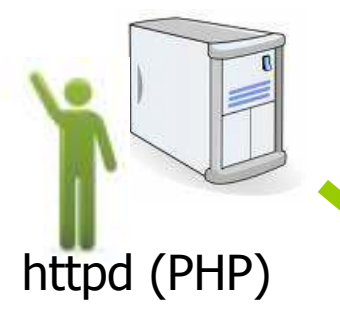

| 🖌 🏈 phpinf           | 0                                                                                                    |
|----------------------|----------------------------------------------------------------------------------------------------|
| PHP Ver              | sion 5.1.6                                                                                                    |
| System               | Linux cent55a 2.6.18-194.el5 #1 SMP Fri Apr 2 14:58:14 EDT 2010 x86_64                                                                                                    |
| Build Date           | Mar 31 2010 02:40:48                                                                                                    |
| Configure<br>Command | '/configure' 'build=x86_64-redhat-linux-gnu' 'host=x86_64-redhat-linux-gnu' 'target=x86_64-<br>redhat-linux-gnu' 'program-prefix=' 'prefix=/usr' 'exec-prefix=/usr' 'bindir=/usr/bin' '<br>sbindir=/usr/sbin' 'sysconfdir=/etc' 'datadir=/usr/share' 'includedir=/usr/include' '<br>libdir=/usr/lib64' 'libexecdir=/usr/libexec' 'localstatedir=/var' 'sharedstatedir=/usr/com' '<br>mandir=/usr/share/man' 'infodir=/usr/share/info' 'cache-file=/config.cache' 'with-libdir=lib64'<br>'with-config-file-path=/etc' 'with-config-file-scan-dir=/etc/php.d' 'disable-debug' 'with-libdir=lib64'<br>'with-config-file-path=/etc' 'with-b22' 'with-curl' 'with-exec-dir=/usr/bin' 'with-freetype-<br>dir=/usr' 'with-png-dir=/usr' 'enable-gd-native-ttf' 'with-exec-dir=/usr/bin' 'with-gettext' 'with-gmp' '<br>with-iconv' 'with-jpeg-dir=/usr' 'with-openss!' 'with-png' 'with-pspell' 'with-expat-dir=/usr' '<br>with-pcre-regex=/usr' 'with-zlib' 'with-layout=GNU' 'enable-exif' 'enable-ftp' 'enable-magic-<br>quotes' 'enable-sockets' 'enable-sysvsem' 'enable-exif' 'enable-sysvmsg' 'enable-<br>track-vars' 'enable-trans-sid' 'enable-yp' 'enable-wddx' 'with-kerberos' 'enable-ucd-snmp-<br>hack' 'with-unixODBC=shared/usr' 'enable-memory-limit' 'enable-shmop' 'enable-calendar'<br>'enable-dbx' 'enable-dio' 'with-system-tzdata' 'with-apxs2=/usr/sbin/apxs' 'without-<br>with-libxml-dir=/usr' 'with-unixoDBC' 'disable-dom' 'disable-dba' 'without-unixODBC' 'disable |

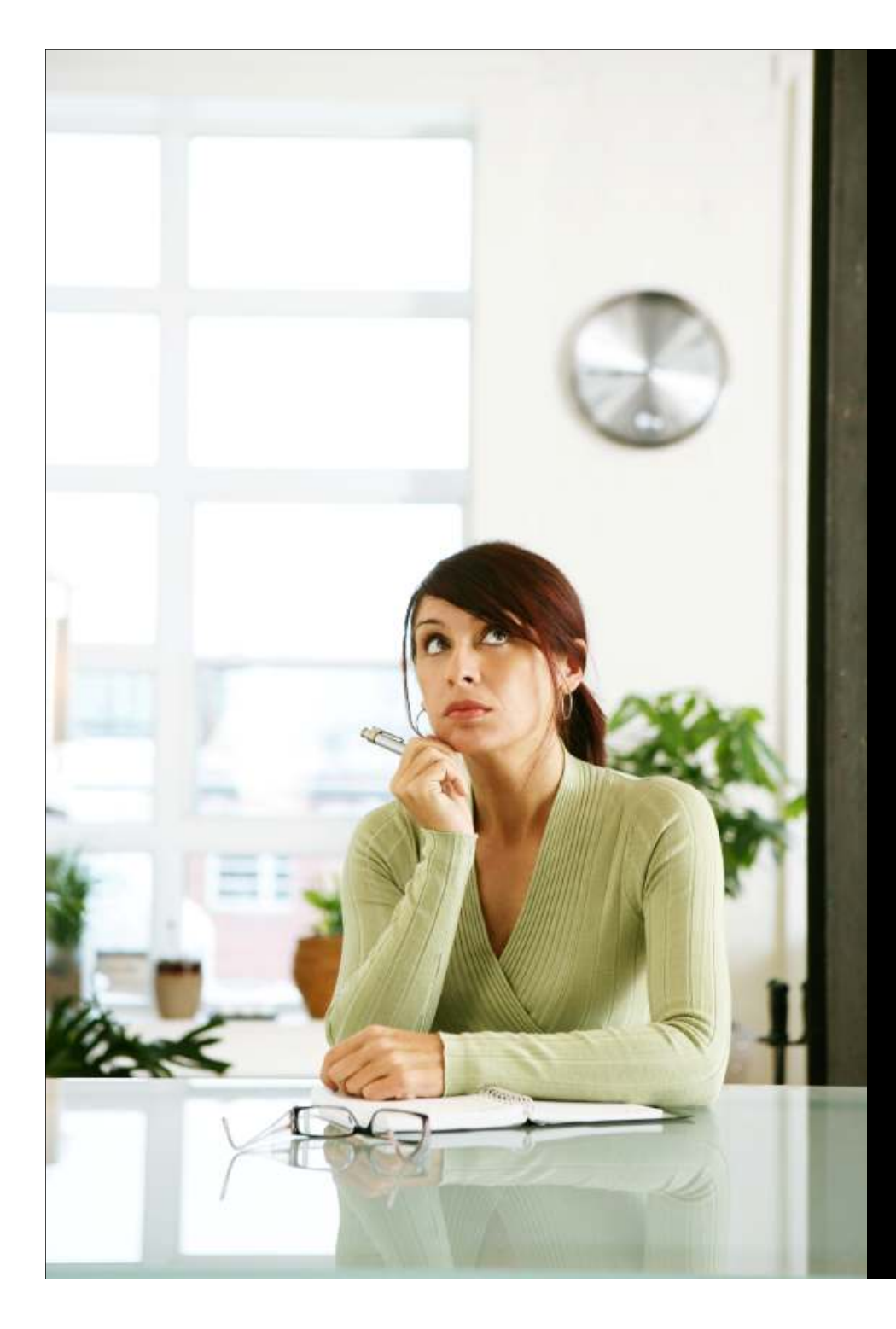

## **OpenLDAP**?

# monitor 7/4×-7

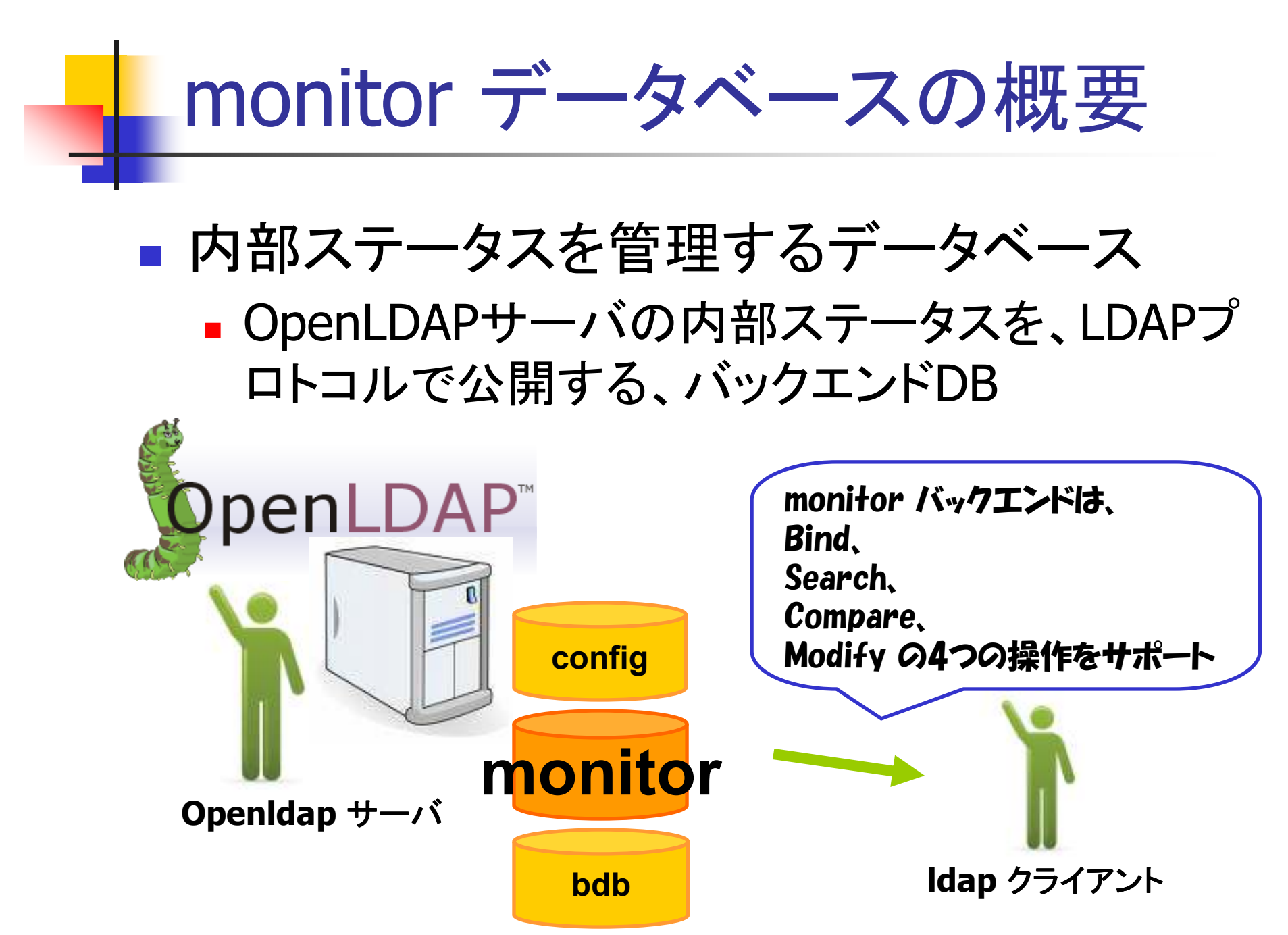

## LDAPクライアントからの、情報収集

- cn=monitor 以下から、情報を取得
- ほとんどのステータスは、運用属性として取得可能
   Idapsearch -x -b cn=Monitor -s sub +

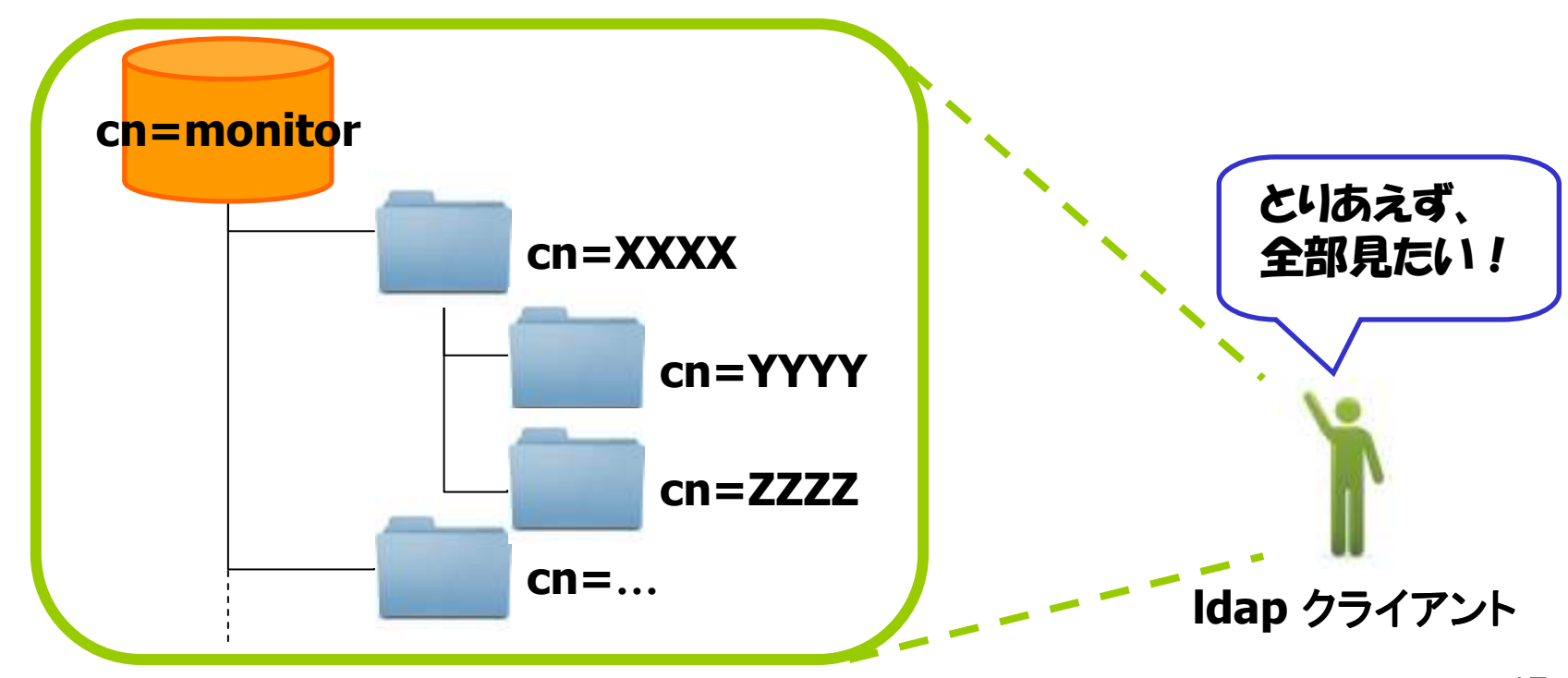

# monitor データベースの内容

#### cn=monitor のサブエントリ

|                                       | RDN         | 内容                       |
|---------------------------------------|-------------|--------------------------|
|                                       | Backends    | 利用可能なバックエンドデータベース        |
| cn=monitor                            | Connections | コネクションに関連する統計情報          |
| cn-Backends                           | Databases   | 利用中の各バックエンドDBの情報         |
| CII-Backenus                          | Listener    | OpenLDAPサーバのリスニング情報      |
| <u> </u>                              | Log         | ログレベルの動的な変更              |
| cn=connections                        | Operations  | サーバ全体の、各操作の実行回数の統計       |
| cn=Databases                          | Overlays    | 利用可能なオーバレイ機能             |
|                                       | SASL        | (未実装)                    |
|                                       | Statistics  | サーバ全体の送信データ量に関する統計       |
| cn=Listener                           | Threads     | ワーカースレッドの動作状況に関する情報      |
|                                       | Time        | OpenLDAPが起動した時刻、uptimeなど |
| cn=Log                                | TLS         | (未実装)                    |
| · · · · · · · · · · · · · · · · · · · | Waiters     | 現時点での、送信、受信処理の実行数        |

## monitor データベースの歴史

- OpenLDAP 2.0系
   実装なし
- OpenLDAP 2.1系
  - 2.1.2にて、--enable-monitor=[no]を、デフォルトのコンフィグレーションとして登場
- OpenLDAP 2.2系
  - 2.2.4にて、コンフィグのデフォルトは、--enable-monitor=[yes] に 変更
- OpenLDAP 2.3系
  - ひたむきに成長
- OpenLDAP 2.4系
  - monitorに詳細な情報を提供するバックエンドDBが現れた為、起動時、ログへ「monitorを有効にして」と警告を出すことも

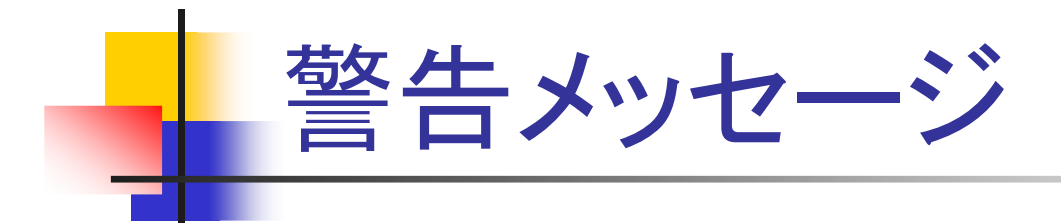

■ 起動時、次の警告メッセージが出力される条件

monitoring disabled; configure monitor database to enable

- --enable-monitor=yes でコンパイルされている
- slapd.confに、database monitor の設定がない
- バックエンドDB毎に、次の条件にあてはまる
  - bdb、hdbの場合、monitoring offの指定がない
  - Idap の場合、monitoring on を指定している

| バックエンド | monitorへの詳細情報の提供              |
|--------|-------------------------------|
| bdb    | デフォルトで提供 (monitoring on)      |
| hdb    | デフォルトで提供 (monitoring on)      |
| ldap   | デフォルトでは提供しない (monitoring off) |

## monitor の設定

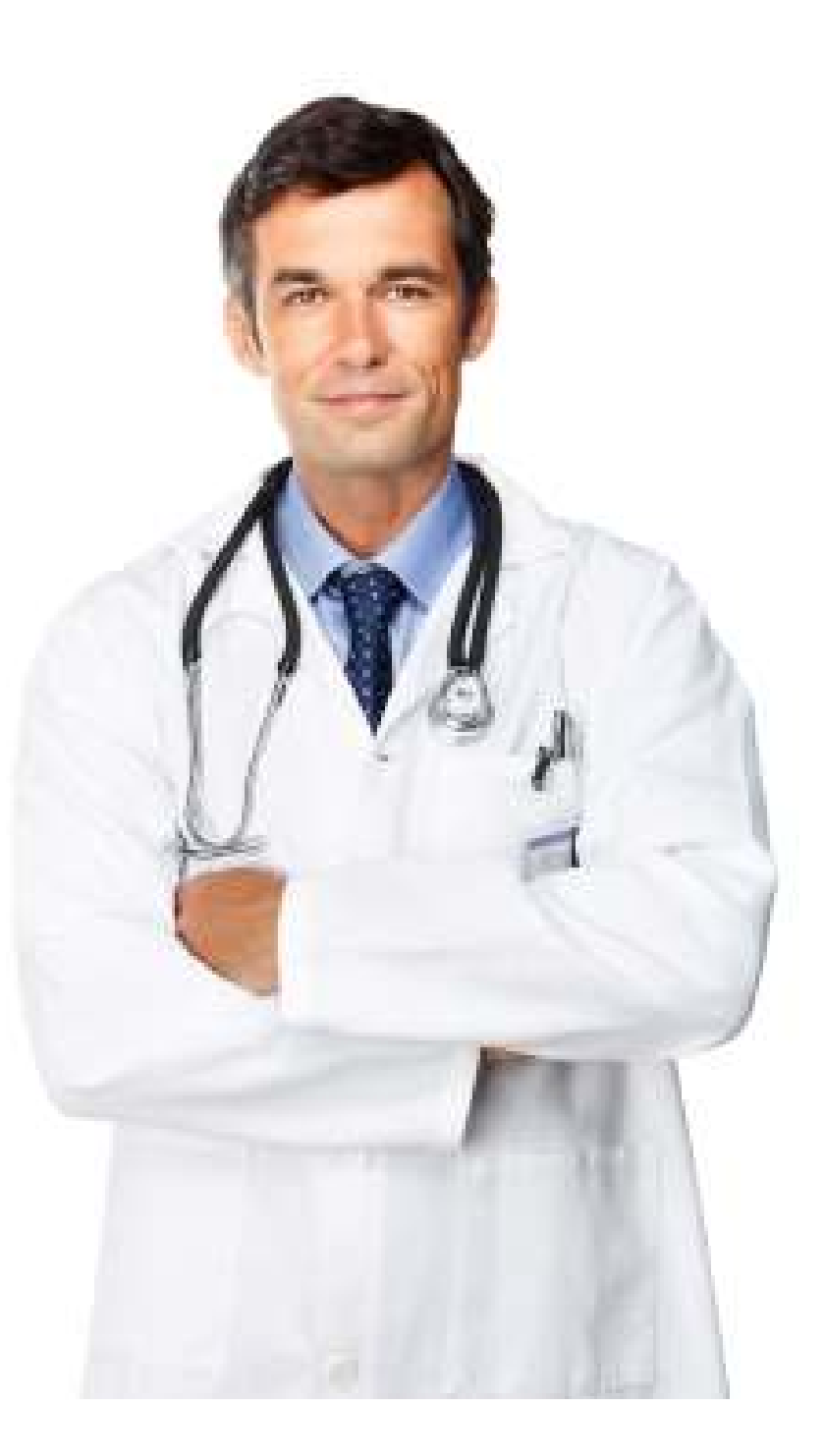

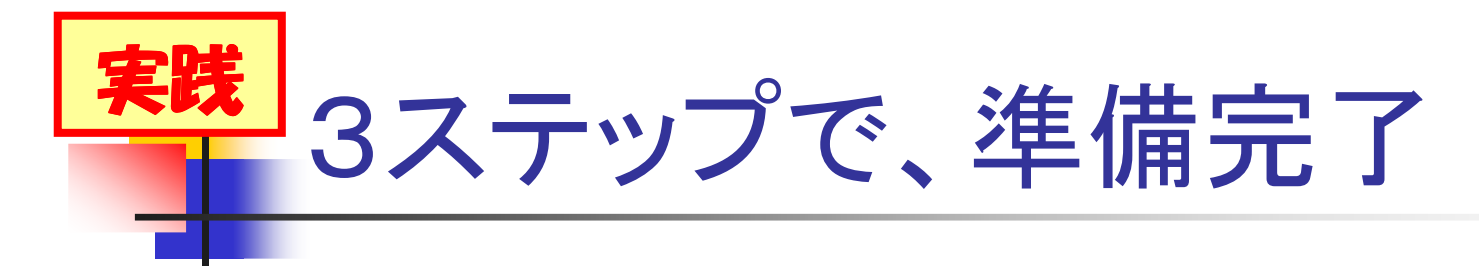

- コンパイル時に、--enable-monitor=yesを指定
   OpenLDAP 2.2以降は、デフォルトでコンパイル対象
- 設定ファイルに、monitor DBと、ACLを追加

```
include /usr/local/openIdap/.../core.schema
...[略]...
database monitor
access to dn.subtree="cn=Monitor"
by dn.exact="cn=Admin,cn=Monitor" write
rootdn "cn=Admin,cn=Monitor"
rootpw secret
```

OpenLDAPを再起動

#### 実践 GUI ツールから、見えます

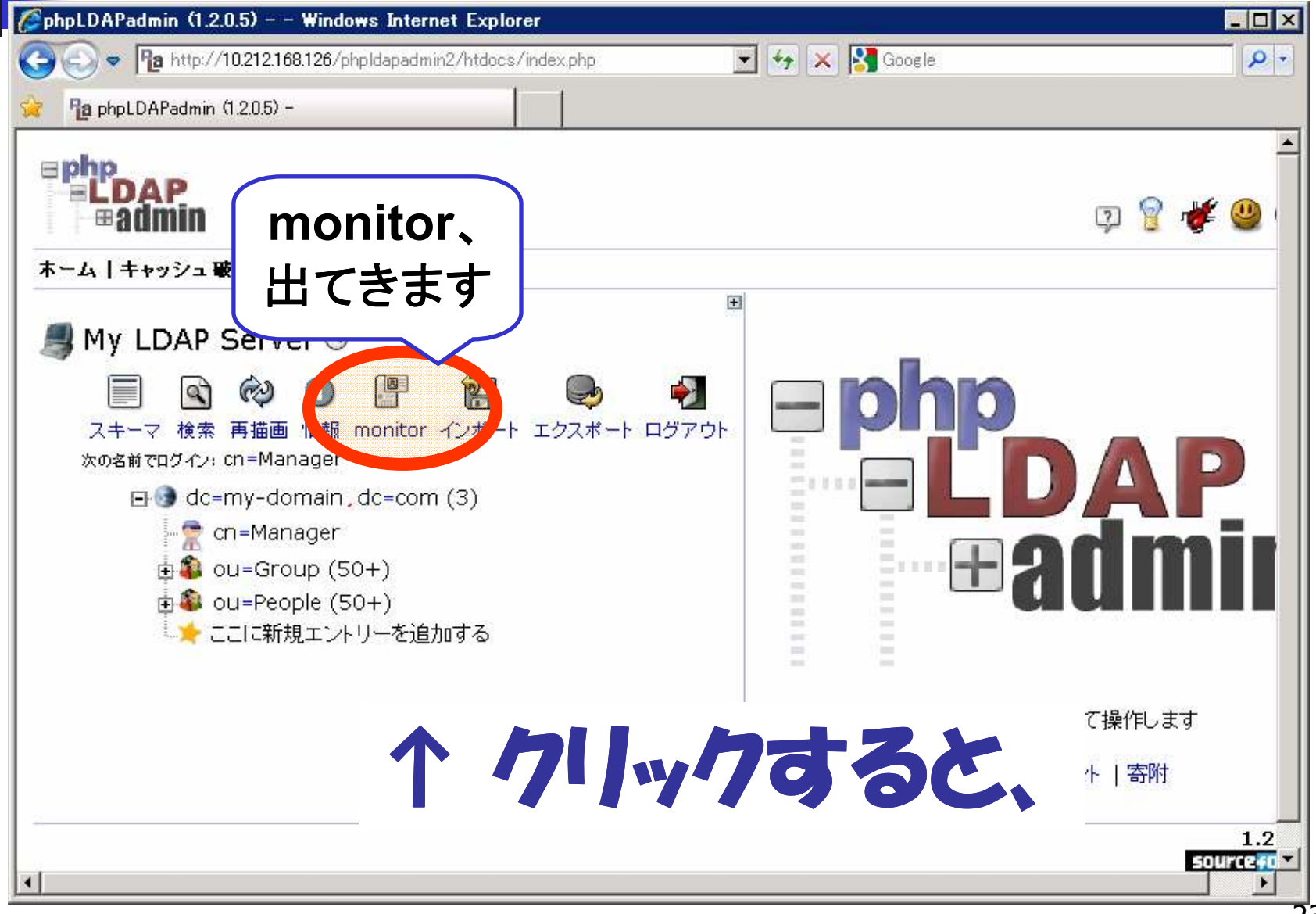

## 実践 Idapsearchして、こんな感じで

| 🥟phpLDAPadmin (1.2.0.5) – – Windows Internet Explorer                                                                                                    |                |                          |                      |                                                                                                    |            |
|----------------------------------------------------------------------------------------------------|----------------|--------------------------|----------------------|----------------------------------------------------------------------------------------------------|------------|
| 😋 💿 🗢 🃭 http://10.212.168.126/pk                                                                                                    | npldapadmin2/h | tdocs/index.php          | 💌 🕁 🗙 🚼 Google       |                                                                                                    | <b>P</b> - |
| 😪 🎦 phpLDAPadmin (1.2.0.5) -                                                                                                    |                |                          |                      |                                                                                                    |            |
| Image: Second state       Image: Second state       Image: Second state< |                |                          |                      |                                                                                                    |            |
|                                                                                                    |                | サーバーは自分自身で次の情報           | を報告しました。             |                                                                                                    |            |
| LDAP サーバー                                                                                                    | OpenLDAP:      | slapd 2.4.23 (Aug 1 2010 | 0 03:10:07)          |                                                                                                    | 1          |
| cn=Backends,cn=Monitor                                                                                                    | 種類             | namingContext            | monitorruntimeconfig | supportedcontrol                                                                                                    |            |
|                                                                                                    | config         | cn=config                | TRUE                 | ManageDsaIT<br>Control                                                                                                    |            |
|                                                                                                    | ldif           |                          | TRUE                 | ManageDsaIT<br>Control                                                                                                    |            |
|                                                                                                    | monitor        | monitor                  | TRUE                 | ManageDsaIT<br>Control                                                                                                    |            |
|                                                                                                    | bdb            | dc=my-<br>domain,dc=com  | TRUE                 | Assertion Control<br>ManageDsaIT<br>Control<br>NO OP Control<br>Simple Paged Results<br>Manipulation Control<br>Extension | T          |

# 長期的なトレンドを把握しよう

- コネクション数の傾向
- OpenLDAPサーバ全体の処理数

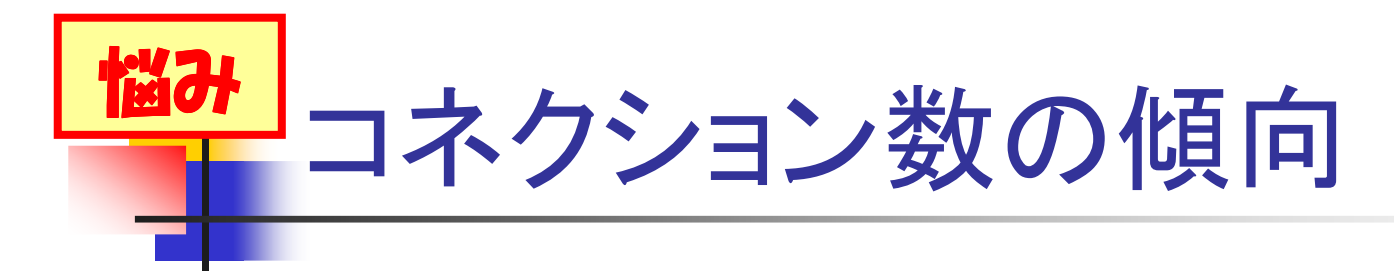

- OpenLDAPサーバが起動してから、これまでの、平均コネクション数が知りたい
- ある時間滞の平均コネクション数が知りたい
- コネクション数の増加に、どのような傾向が あるかを知りたい

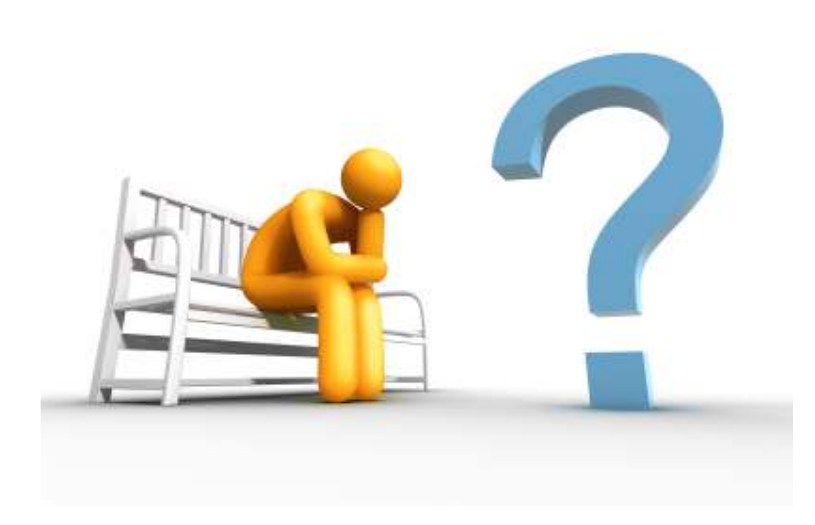

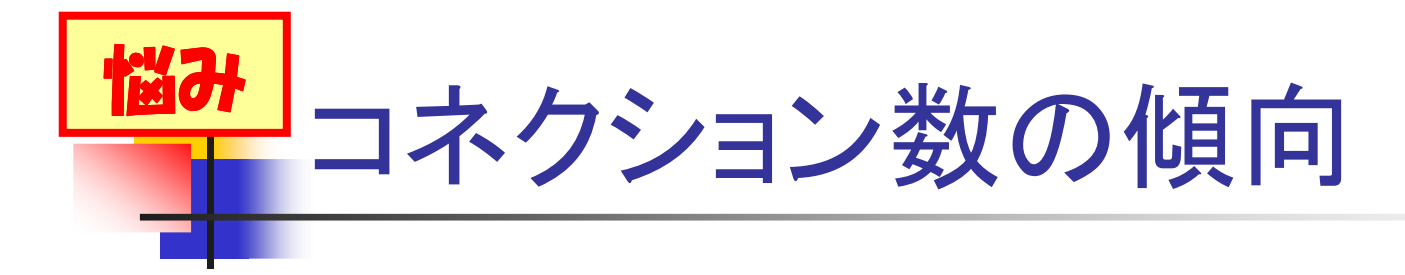

- OpenLDAPサーバへの、クライアントからの コネクション数の傾向がわかると
  - メンテナンスの為の、停止計画が立てやすい
    拡張計画が立てやすい
  - 性能に関するトラブルを、未然に防げる
- ■わからないと、勘や経験が重要に…

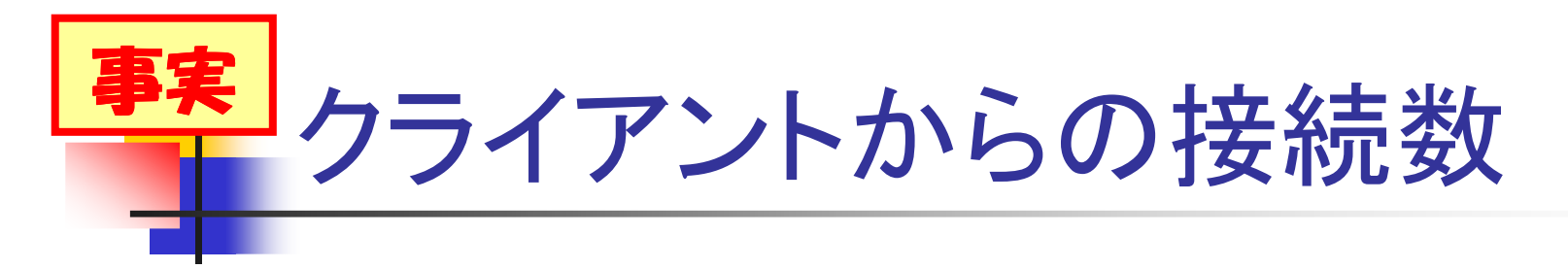

#### cn=Total,cn=Connections,cn=monitorの属性

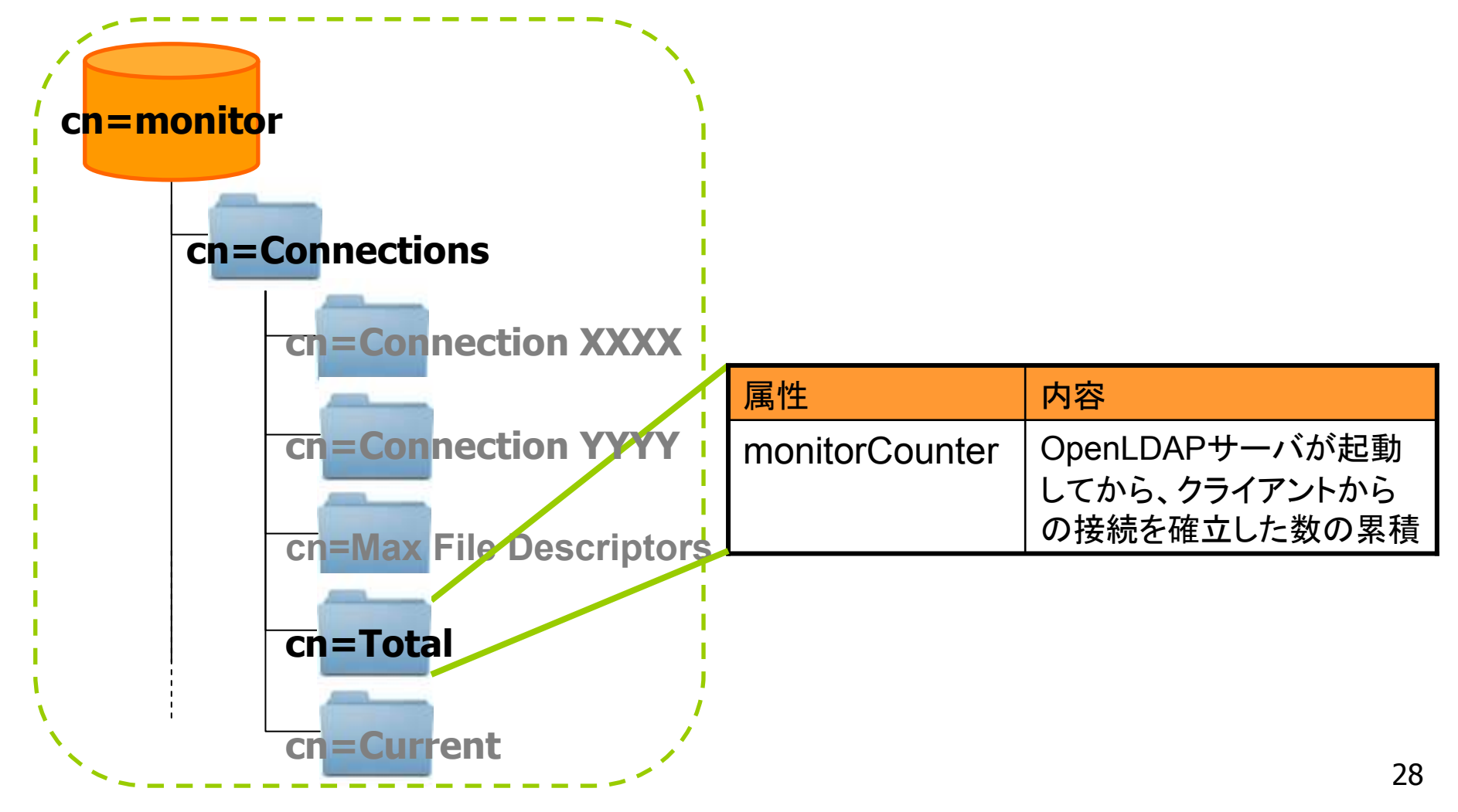

# **実践** monitorに、聴いてみよう

### ■ OpenLDAPサーバ起動後の累積コネクション

\$ Idapsearch -x ¥ > -D cn=Admin,cn=Monitor -w secret ¥ > -b "cn=Total,cn=Connections,cn=Monitor" ¥ > monitorCounter -LLL (答え) dn: cn=Total,cn=Connections,cn=Monitor monitorCounter: 1017 1000を引いた値、
 1000を引いた値、 OpenLDAP 2.4.19までは、そのままの値

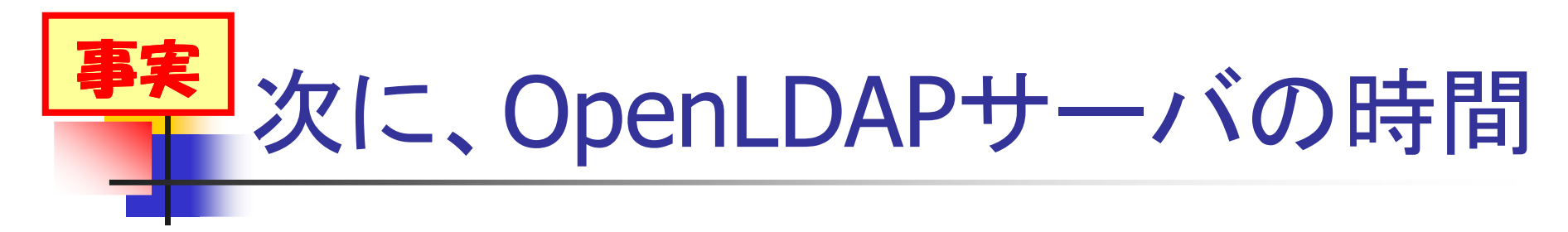

#### cn=Time,cn=monitorのサブエントリの属性

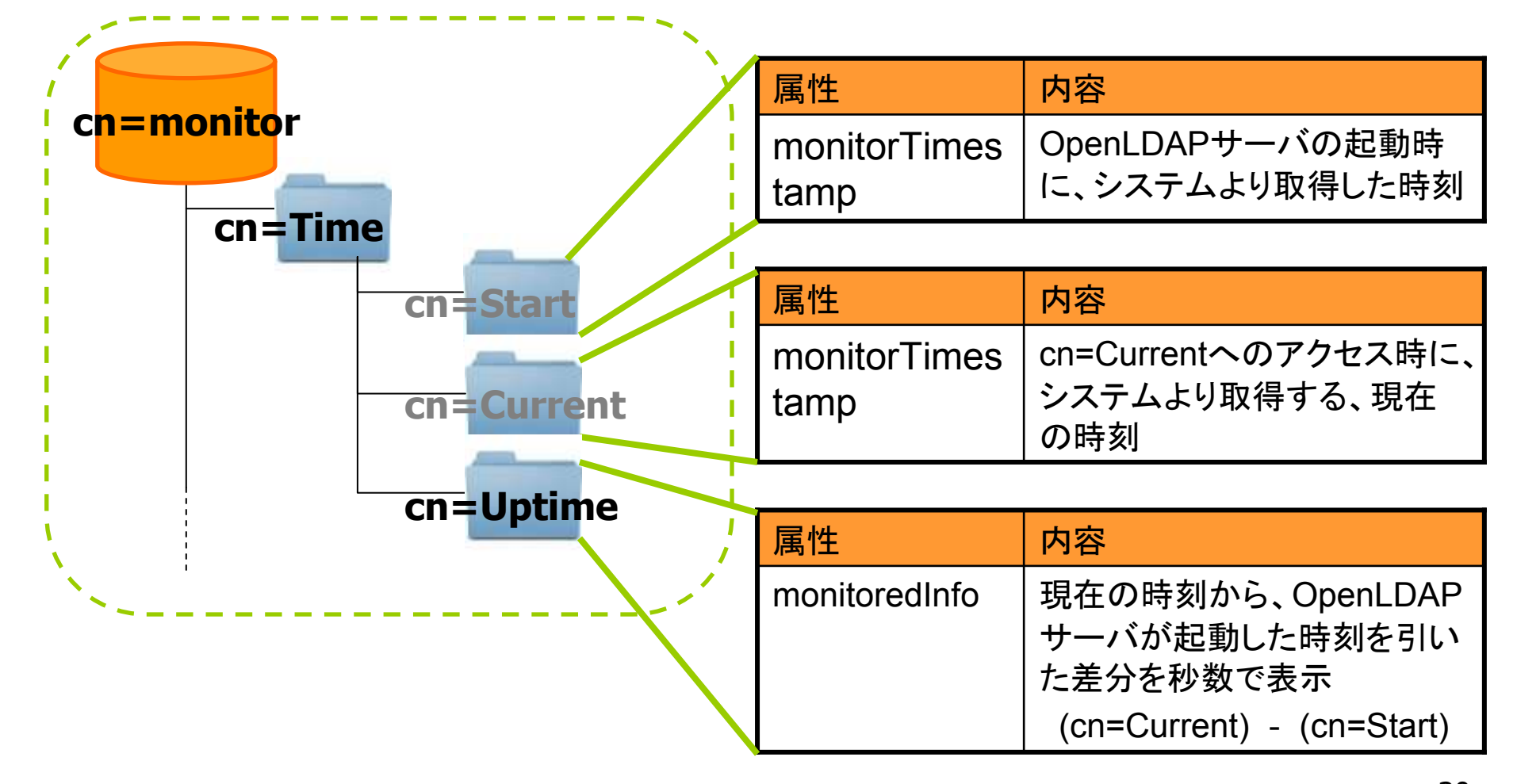

※上記属性の時間は、time(2)関数でシステムより取得した時刻が利用されます。仮想環境など、時刻が不正確になりやすい環境での利用にはご注意下さい。30

## 記動秒数と、平均コネクション数

- OpenLDAPが起動している秒数、Uptime
- \$ Idapsearch -x ¥
  > -D cn=Admin,cn=Monitor -w secret ¥
  > -b "cn=Uptime,cn=Time,cn=Monitor" ¥
  > monitoredInfo -LLL
  (答え)
  dn: cn=Uptime,cn=Time,cn=Monitor

monitoredInfo: 100

■ 起動後からの平均コネクション数

累積コネクション数 / Uptime

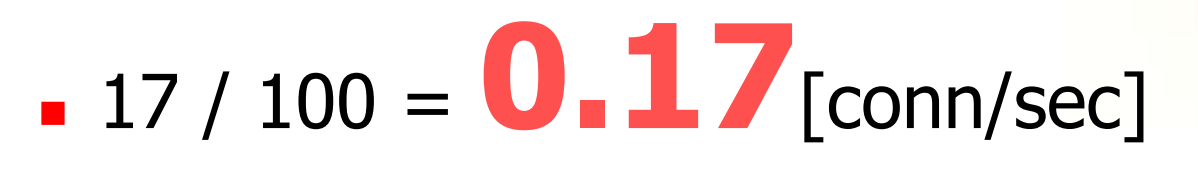

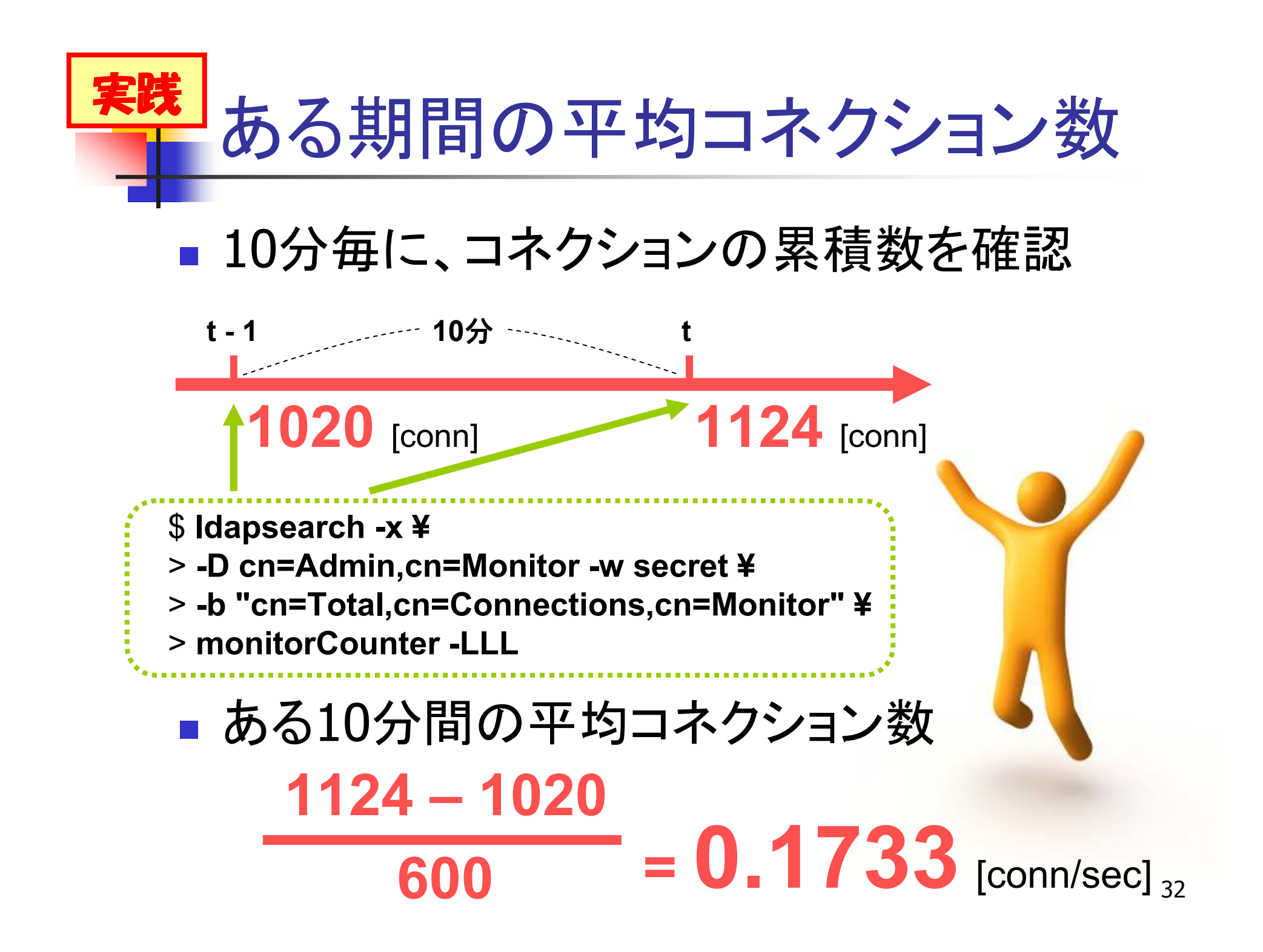

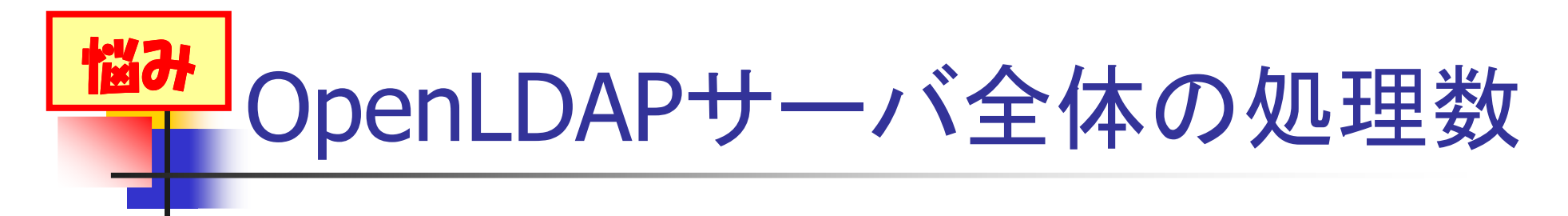

- サーバ起動後からの処理の傾向を知りたい
  - ■どんな処理が多いのか
  - ■参照系、更新系処理の割合
- ある時間帯での処理の傾向を知りたい
- 処理の増加傾向があれば、知りたい

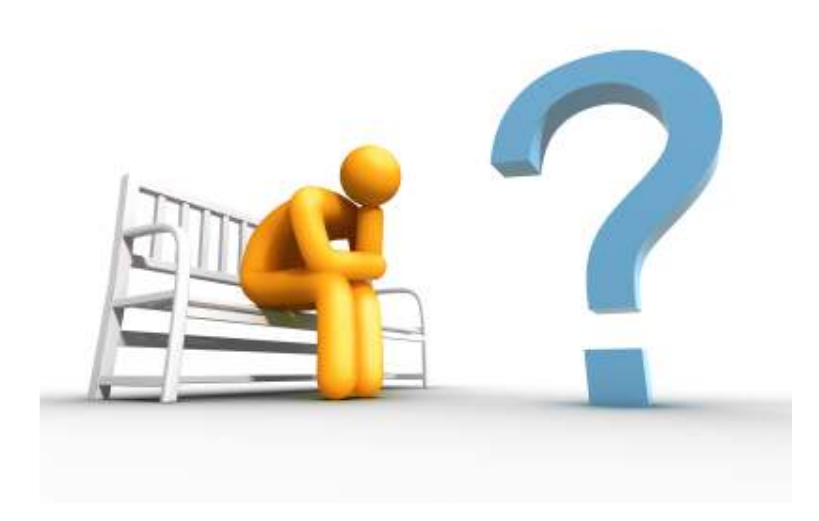

## OpenLDAPサーバ全体の処理数

- サーバ単位での処理の傾向がわかると
  - 少ないセッションでも高負荷な時間が把握できる
  - どんな拡張や負荷分散が良いかを検討できる
     バックアップに適した時間がわかる

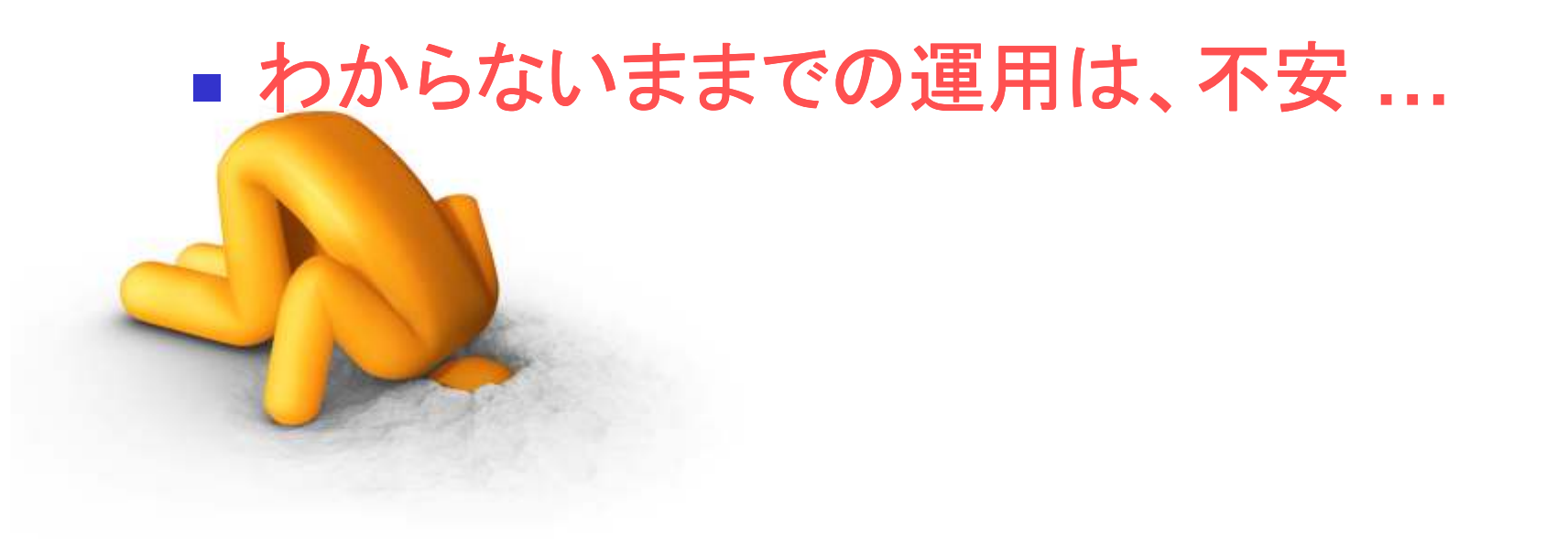

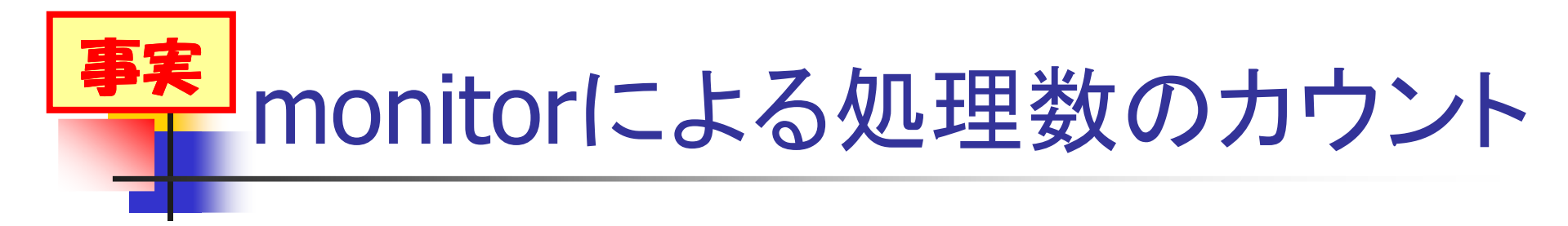

#### cn=Operations,cn=monitorとサブエントリの属性

| c <mark>n=monito</mark> r           | 属性<br>monitorC | pInitiated          | 内容<br>Oper<br>始され | nLDAPサーバ全体で、開<br>hた、全ての処理数           |
|-------------------------------------|----------------|---------------------|-------------------|--------------------------------------|
| cn=Operations                       | monitorC       | )pCompleted         | Oper<br>了し        | nLDAPサーバ全体で、完<br>た、全ての処理数            |
| cn=Bind ≈                           |                |                     |                   |                                      |
|                                     |                | 属性                  |                   | 内容                                   |
| cn=Unbind cn=Mo                     | odrdn          | monitorOpIn<br>ed   | itiat             | 当該の処理が、<br>OpenLDAPサーバ全体で、<br>開始された数 |
| cn=Search cn=Ad<br>cn=Compare cn=De | u<br>lete      | monitorOpCo<br>eted | ompl              | 当該の処理が、<br>OpenLDAPサーバ全体で、<br>完了した数  |
| cn=Modify cn=Ex                     | tended         |                     |                   | 35                                   |

# 実践サーバ全体の個別操作の統計

## サーバ起動後からの、個々の操作の完了数

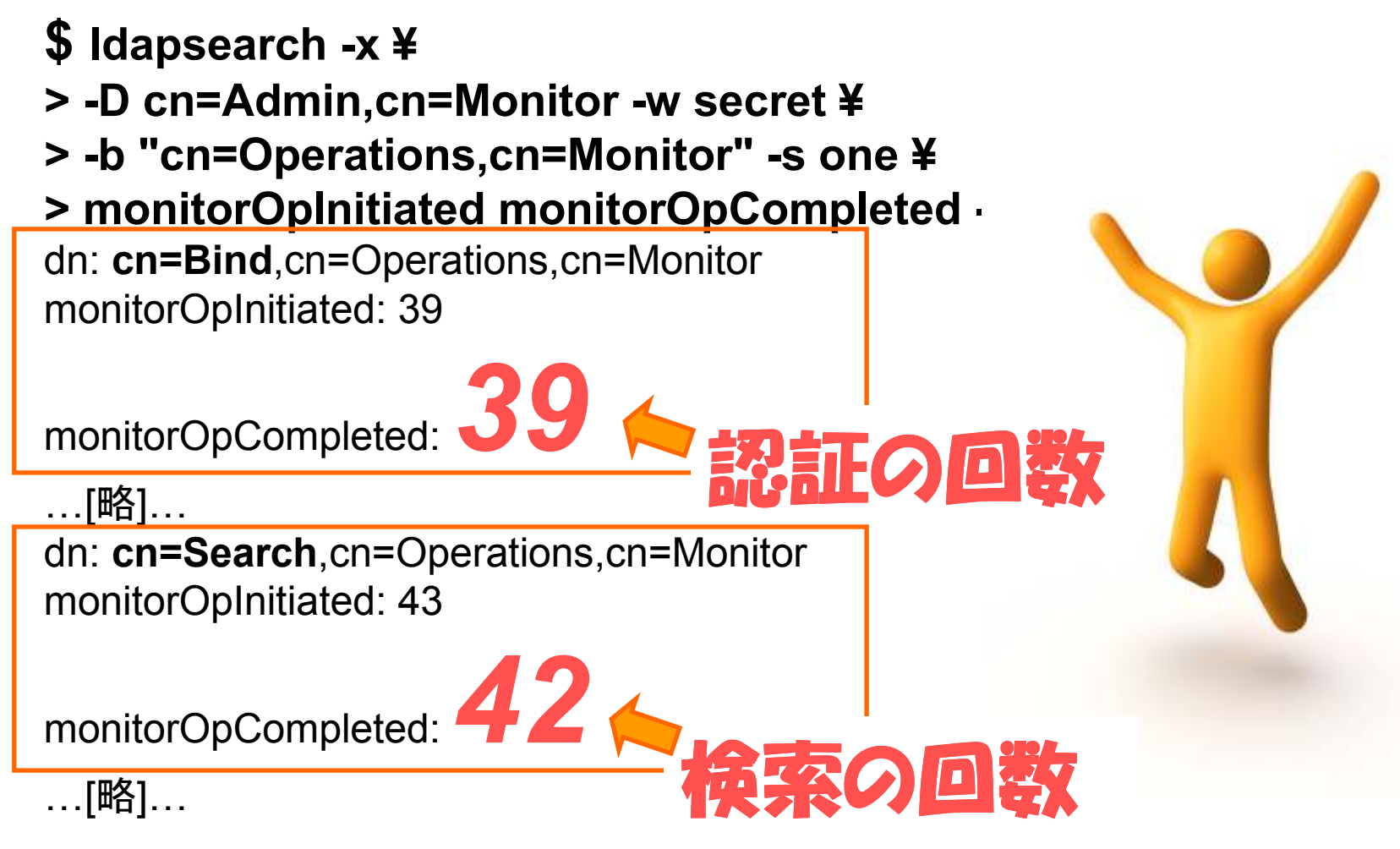
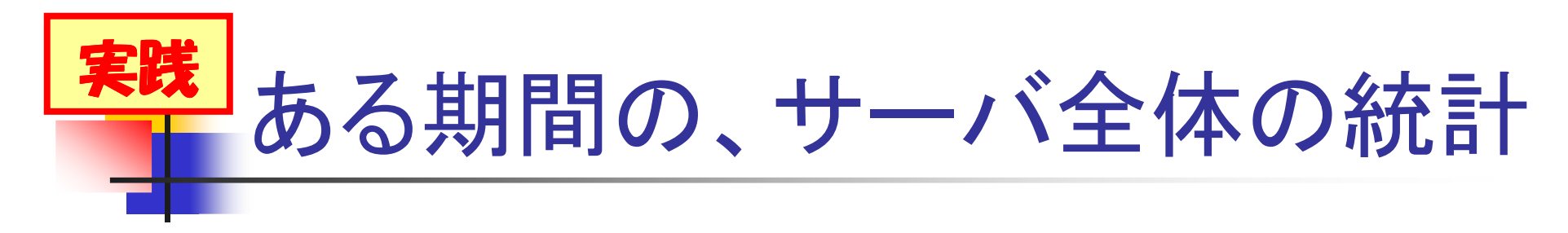

ある期間での、個別、または全てのオペレーションが完了した数

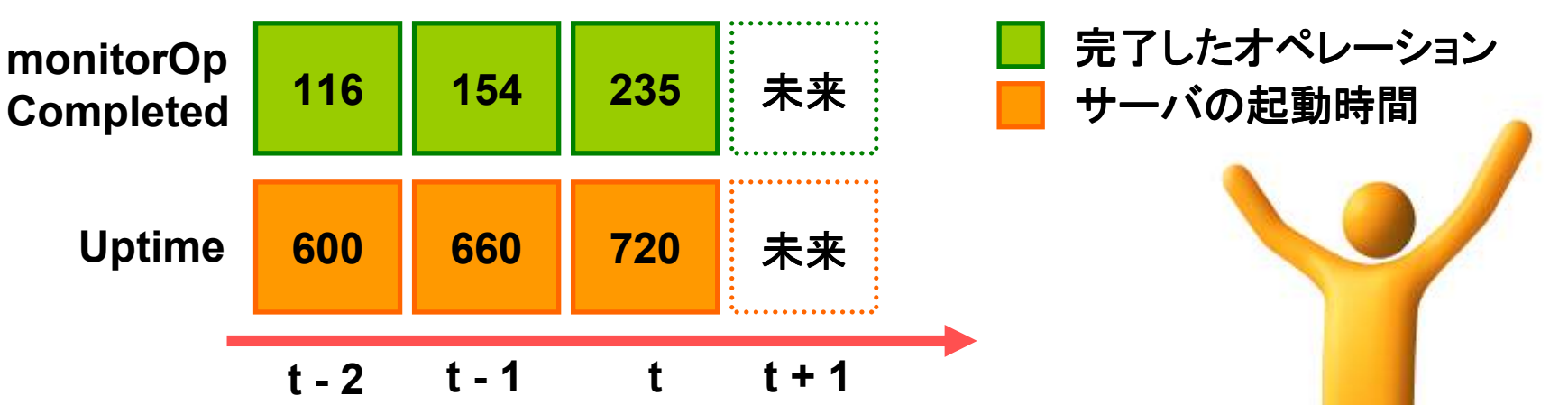

ある操作の、ある期間の平均は…
 monitorOpCompleted(t)

 monitorOpCompleted(t-1)

**Uptime(t) – Uptime(t-1)** 

# トラブルの芽は、摘んでおこう

- クライアントからの最大接続数 - 各コネクションの動作概要

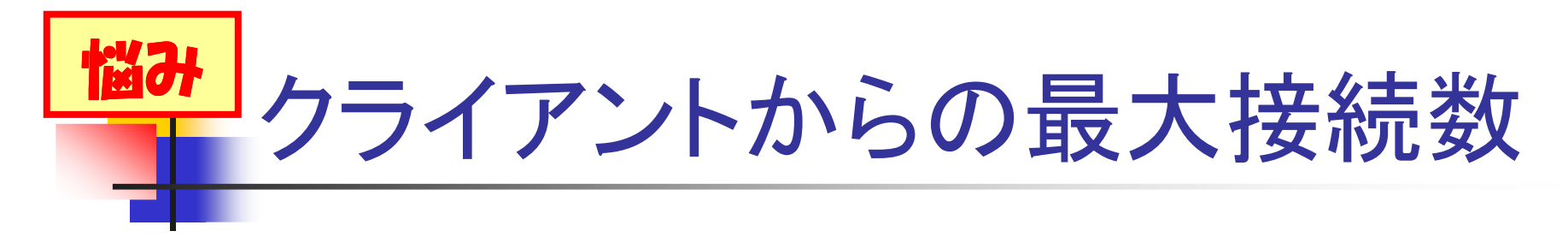

- 同時接続可能なクライアント数が分からない
  - 同時接続可能なクライアント数には制限がある
    - 実際は、利用可能なファイルディスクリプタ数の制限
    - Linuxのデフォルトは、1024 とか
  - OpenLDAP起動前に、シェルから変更可能

ulimit -n 8192; ./libexec/slapd …とか

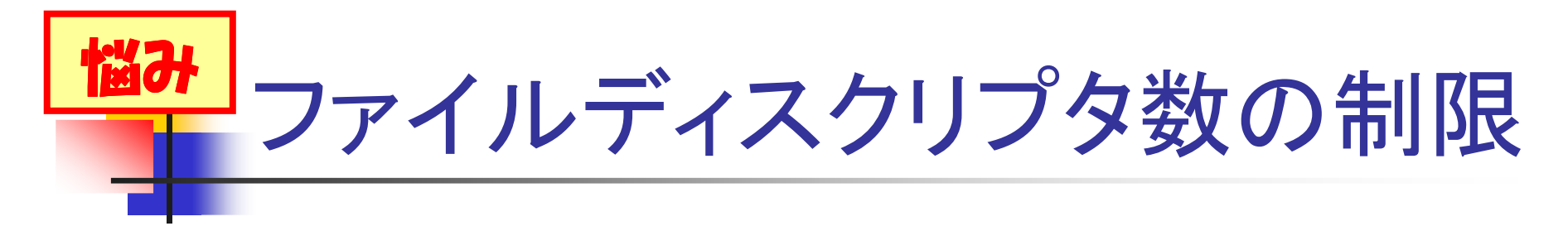

- ファイルディスクリプタ数の制限を超えると、 新しく接続するクライアントは、接続待ちに
  - 接続中のクライアントが終了し、ファイルディスク リプタが利用可能になるまで、接続待ち
  - クライアント側では、レスポンスタイムの悪化に
- クライアントからの接続数の上限、知りたい

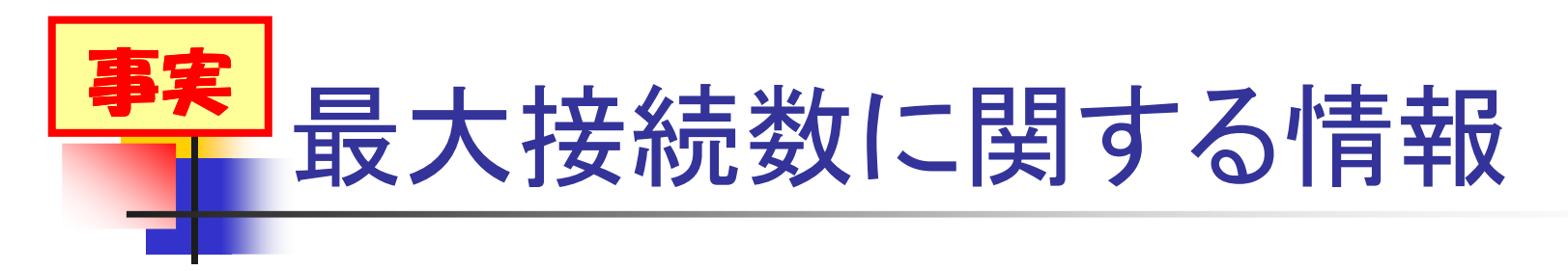

### cn=Connections,cn=monitor サブエントリの属性

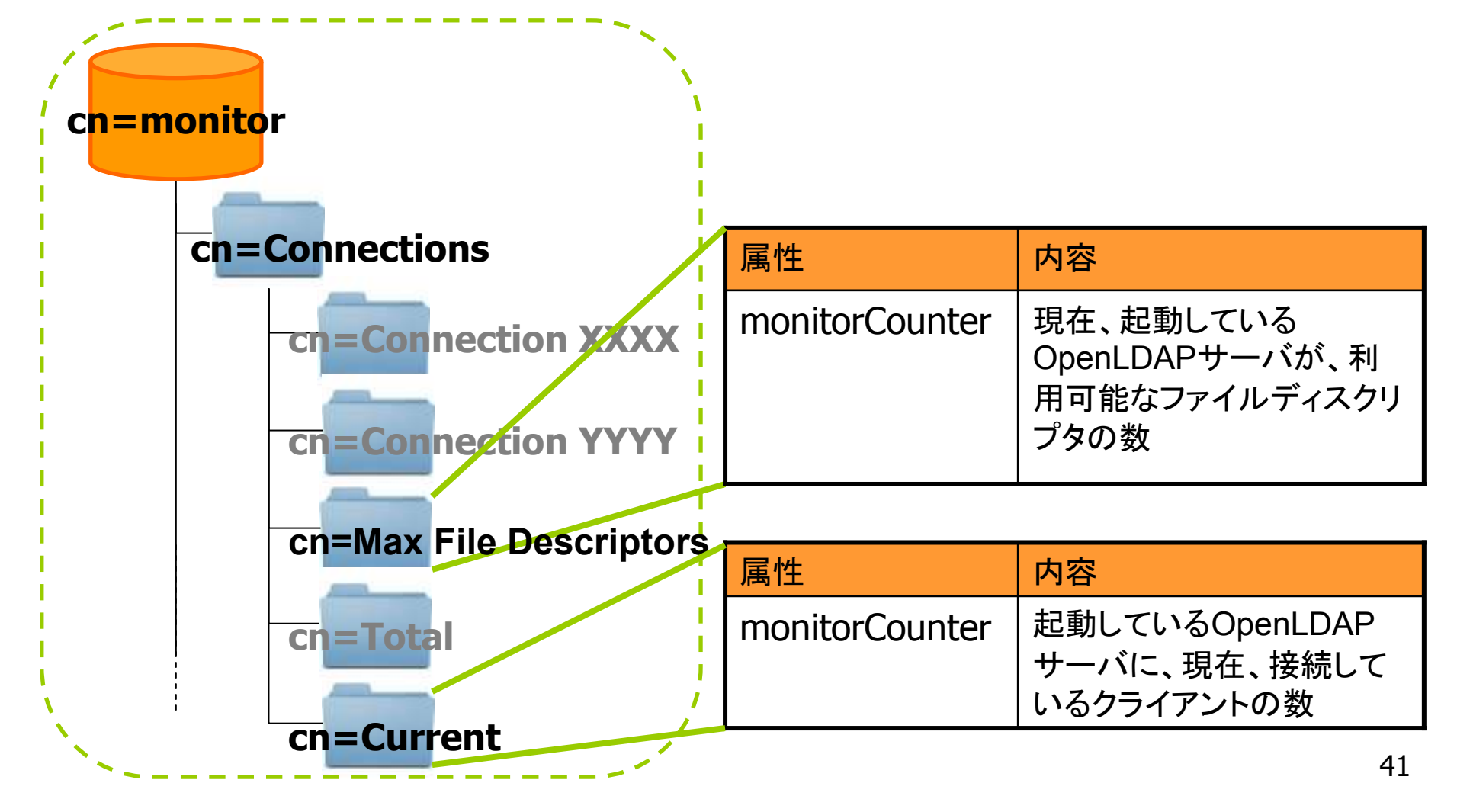

利用可能なファイルディスクリプタ数

# monitorに、聴いてみよう

- \$ Idapsearch -x ¥
- > -D cn=Admin,cn=Monitor -w secret ¥
- > -b "cn=Max File Descriptors,cn=Connections,cn=Monitor" ¥
  > monitorCounter -LLL

(答え)

dn: cn=Max File Descriptors,cn=Connections,cn=Monitor

monitorCounter: **8192** 

# あっ、変更してた!

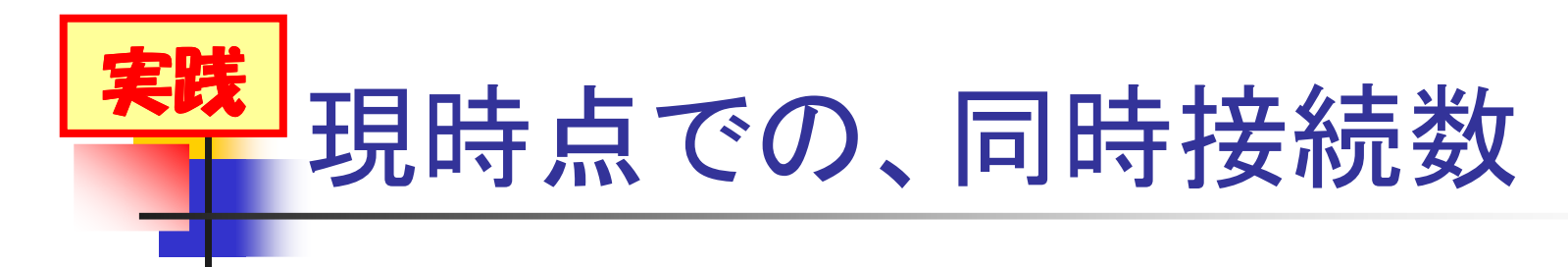

- monitorに、聴いてみよう
- \$ Idapsearch -x ¥ > -D cn=Manager,dc=my-domain,dc=com -w secret ¥ > -b "cn=Current,cn=Connections,cn=Monitor" ¥ > monitorCounter -LLL (答え) dn: cn=Current,cn=Connections,cn=Monitor monitorCounter: ぜんぜん ■ 今、この接続だけ 大丈夫! 8192 - 1 = 8191

※接続数が、利用可能なファイルディスクリプタの上限に達している場合は、monitorデータベースに接続できません。これは、予防目的での同時接続数の確認です。 接続数が、利用可能なファイルディスクリプタの上限に達している場合は、サーバ機にログインした後、netstart、lsof、...などを用いて確認下さい。 ファイルディスクリプタは、クライアントと確立するTCP/IPコネクションの他、OpenLDAPサーバがオープンするファイル、例えば.bdbファイルにも消費されていまず。

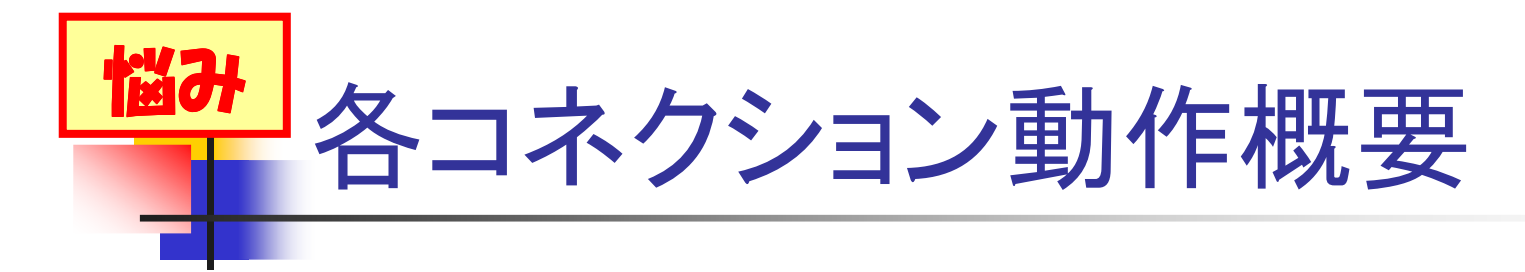

- 思っていたより、同時接続数が多い気がする
  - どんなクライアントが接続しているのか知りたい
  - 無駄に長い接続を維持しているクライアントがいないか確認したい
    - ・しっかり、処理を繰り返していて接続が長いの?
    - それとも、ただ、つながってるだけなの?

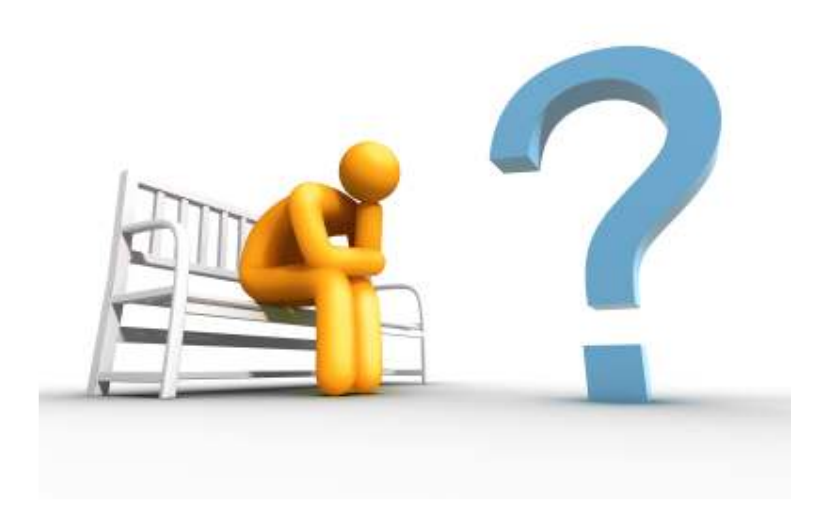

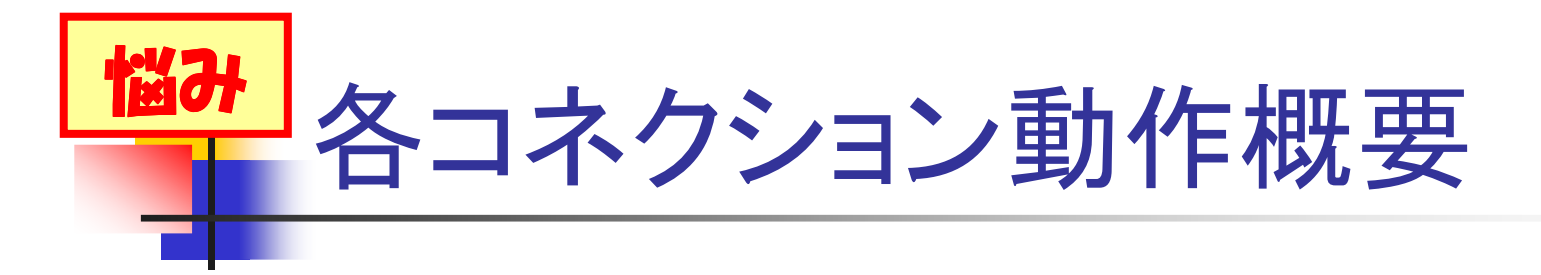

- どんなクライアントが、どんな内容の接続を 維持しているかがわかると、対処しやすい
  - ulimit -n で対処するか ...
  - idletimeout、writetimeout で対処するか ...
  - クライアント側で、処理を見直すか ...

■ わからないと、ベストな対処を選択できない

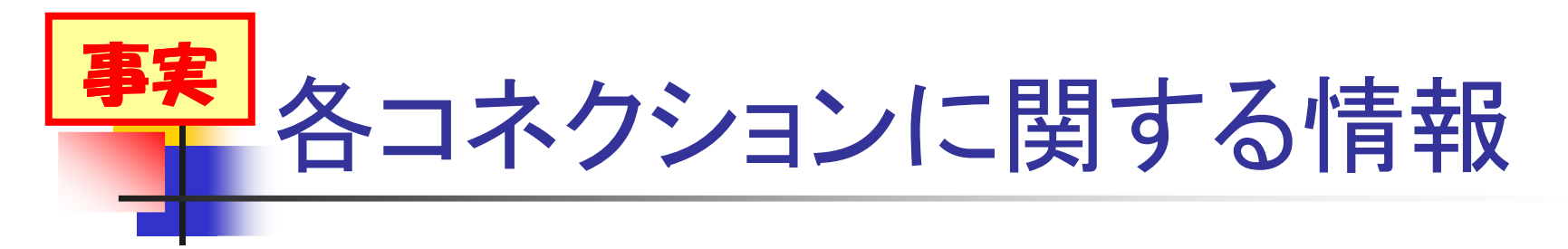

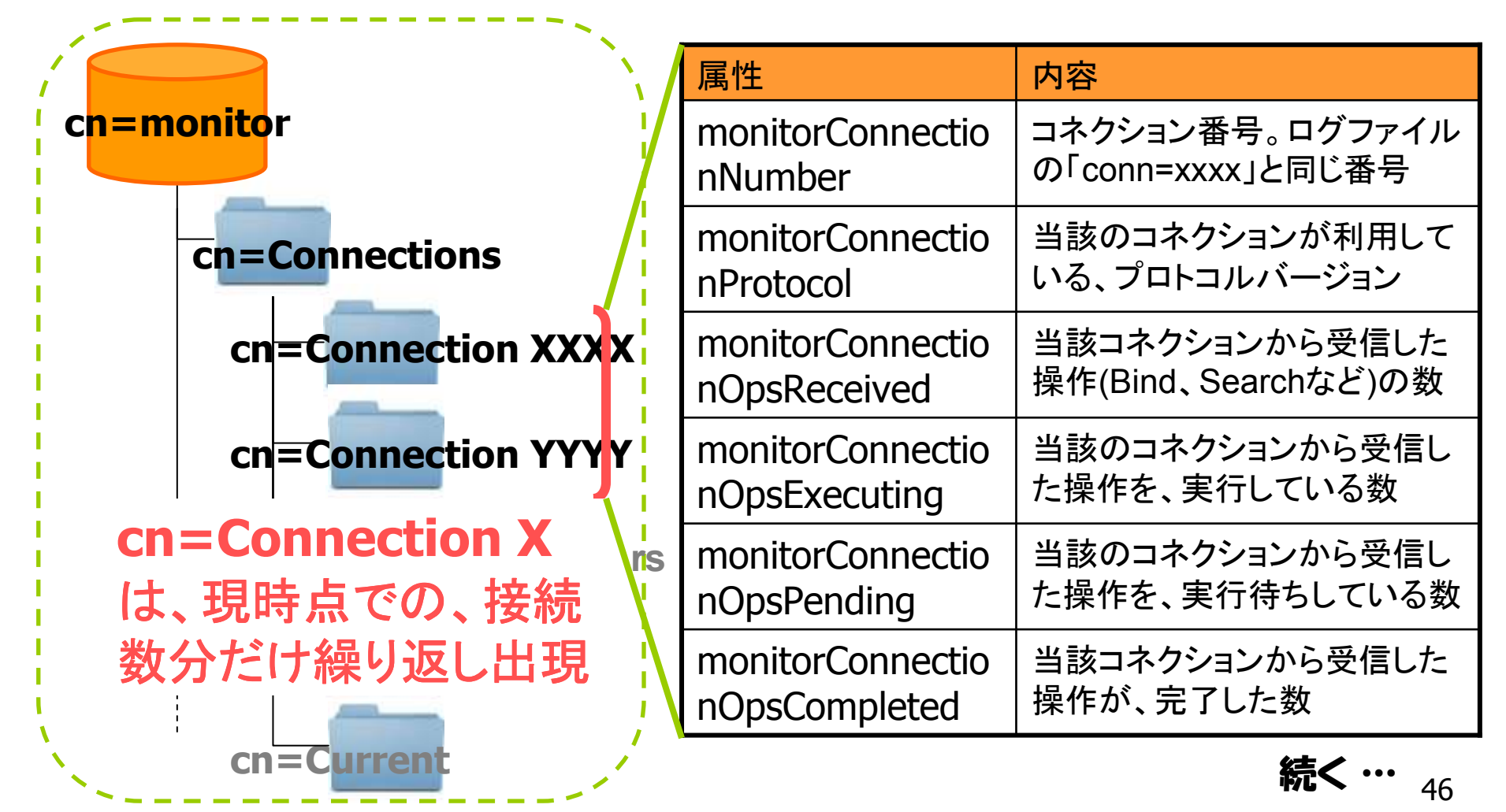

各コネクションに関する情報 (2)

| 属性                     | 内容                                                                                              |
|------------------------|-------------------------------------------------------------------------------------------------|
| monitorConnectionGet   | 当該のコネクションで、connection_get()関数が<br>利用された回数(connection_read()と、<br>connection_write()が利用された回数の合計) |
| monitorConnectionRead  | 当該のコネクションで、データ受信処理を行う、<br>connection_read()関数が利用された回数                                           |
| monitorConnectionWrite | 当該のコネクションで、データ送信処理を行う、<br>connection_write()関数が利用された回数                                          |
| monitorConnectionMask  | 当該コネクションの状態をマスクして表示 (r:受信<br>可能な状態、w:送信中、x:実行中の操作あり、p:<br>実行待ちの操作あり、S:SASL認証中 …など)              |

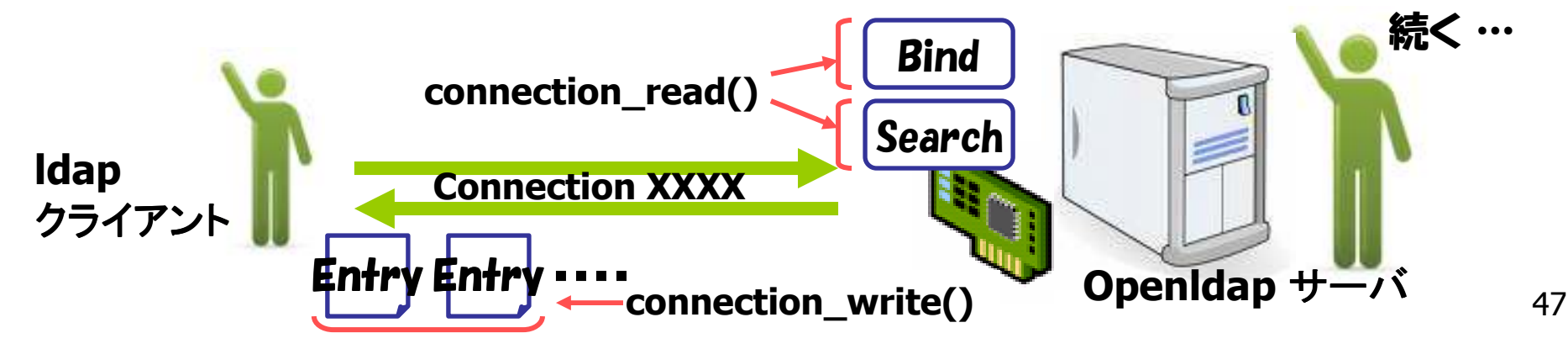

各コネクションに関する情報(3)

| 属性                            | 内容                                                |  |
|-------------------------------|---------------------------------------------------|--|
| monitorConnectionAuthzDN      | 当該のコネクションで、認証されたDN                                |  |
| monitorConnectionListener     | 当該のコネクションが接続した、リスナーの<br>URL(リスニングするIPアドレスと、ポート番号) |  |
| monitorConnectionPeerDomain   | 当該のコネクションの、接続元ドメイン                                |  |
| monitorConnectionPeerAddress  | 当該のコネクションの、接続元IPアドレスと、<br>ポート番号                   |  |
| monitorConnectionLocalAddress | 当該のコネクションが接続した、ソケット情報<br>(バインドしているIPアドレスと、ポート番号)  |  |

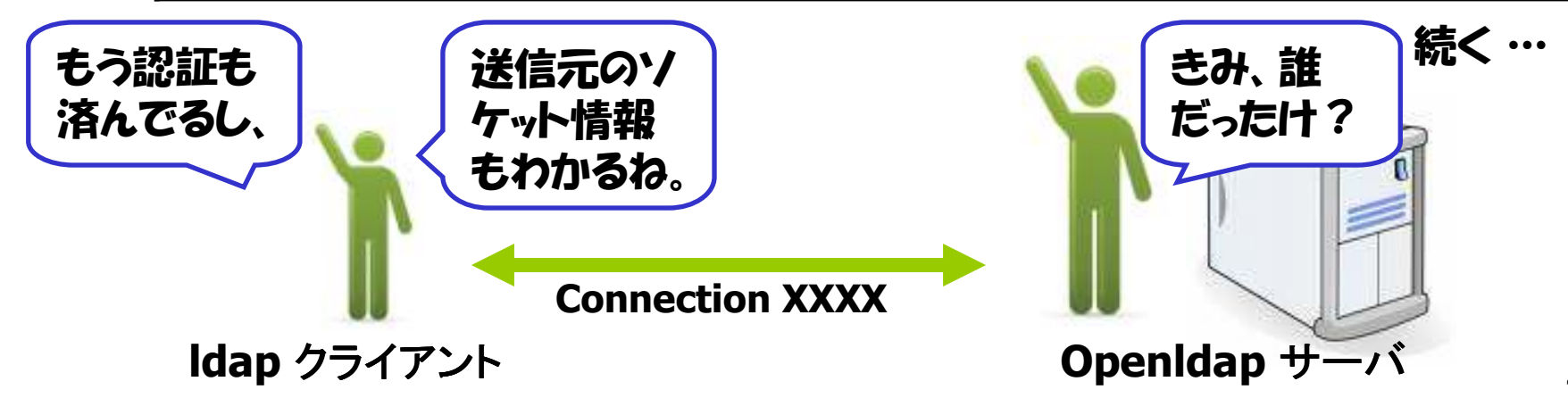

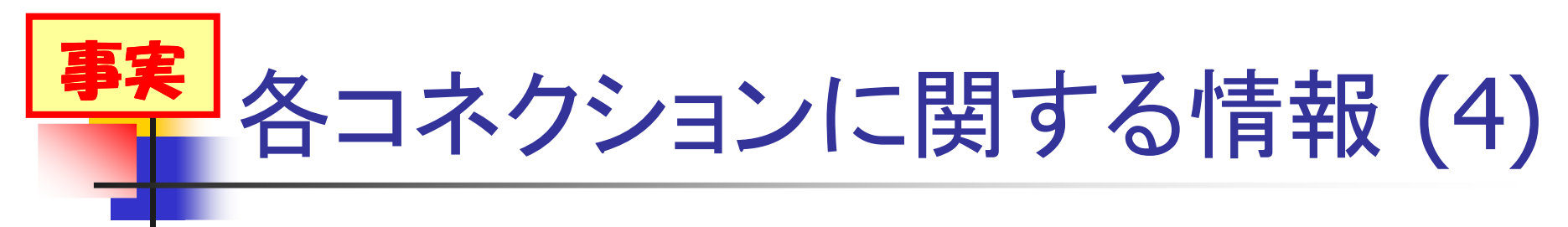

| 属性                            | 内容                                                           |
|-------------------------------|--------------------------------------------------------------|
| monitorConnectionStartTime    | 当該のコネクションが、開始された時刻                                           |
| monitorConnectionActivityTime | 当該のコネクション内での、直近の操作(Bind、<br>Search、Add、modify、Deleteなど)の開始時刻 |

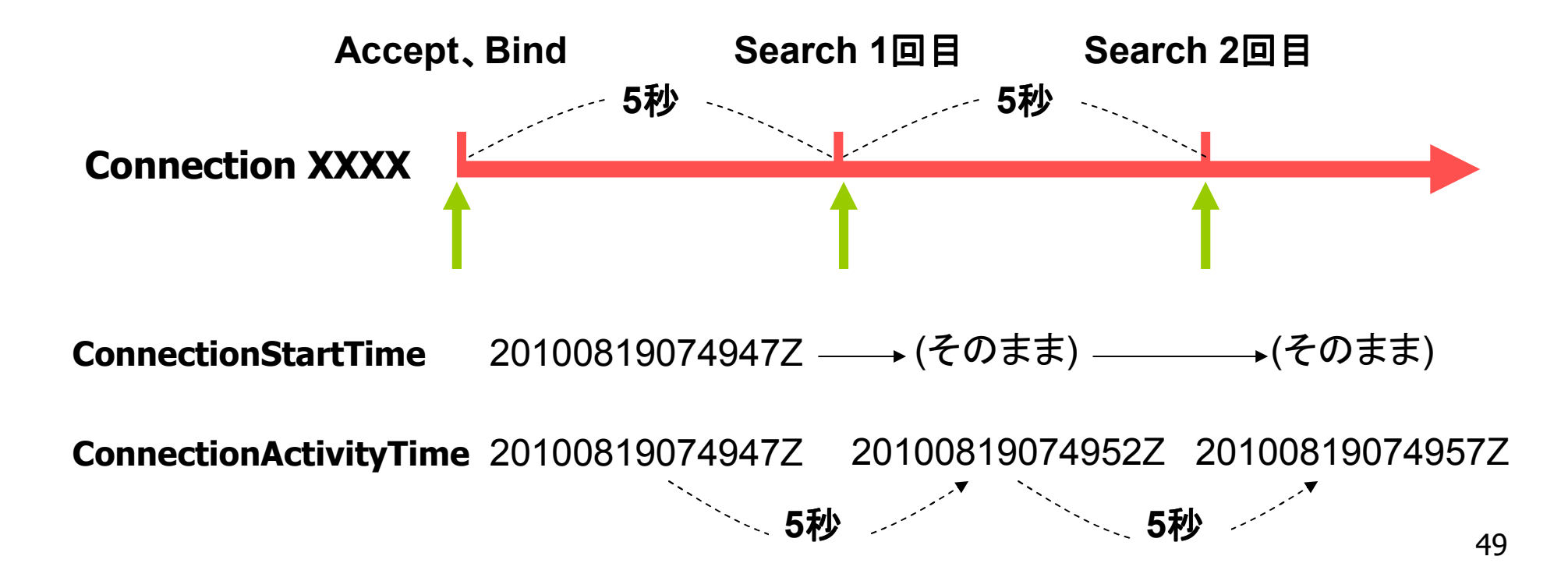

## 実践 あるコネクションの状態チェック

- 特定のコネクションの動作状況が気になる
- \$ Idapsearch -x ¥
- > -D cn=Admin,cn=Monitor -w secret ¥
- > -b "cn=Connection XXXX,cn=Connections,cn=Monitor" + -LLL …[略]…

monitorConnectionOpsReceived: 2
monitorConnectionOpsExecuting: 1
monitorConnectionOpsPending: 0
monitorConnectionOpsCompleted: 1

認証ユーザ、コネクション情報

…[略]…

monitorConnectionAuthzDN: uid=xx,ou=yy,dc=zz,dc=com monitorConnectionListener: ldap:/// monitorConnectionPeerDomain: unknown monitorConnectionPeerAddress: IP=10.x.x.x:42947 monitorConnectionLocalAddress: IP=0.0.0.0:389 monitorConnectionStartTime: 20100819074947Z コネクション開始日時 monitorConnectionActivityTime: 20100819074947Z

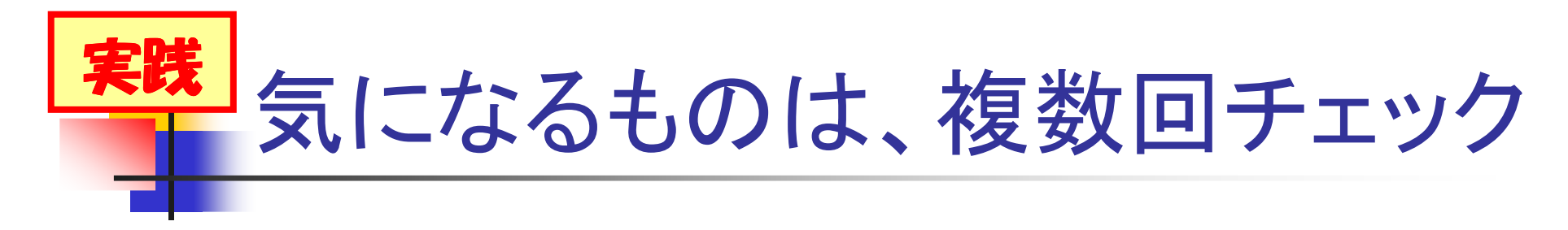

#### ■ 複数回のチェックで、状態の変化が判明 ばらくアイドル中。 4回目 1回目 2回目 3回目 してるんだろ? Op=? Op=? Op=1 **Op=1 Op=1** conn=XXXX **Op=1** conn=YYYY Op=3 **Op=4** Op=4終了 conn=ZZZZ Op=2**Op=0** Op=1 終了 ActivityTimeと操作番号が、前回と変わっていないコネクション ActivityTimeと操作番号が変わっているか、接続直後のコネクション

# 突然デバックしたい、あなたに...

- ログの出力レベルと、デバック

# 「日本」ログの出力レベルと、デバック

- ログの出力量があまりに多く、デフォルトの stats(256)から、stats2(512)等に変更した
  - ログファイルへの出力量は減ったけど ...
  - 誰が、何処から接続しているかわからない

# ■気になる接続は、どう追跡すればいいの?

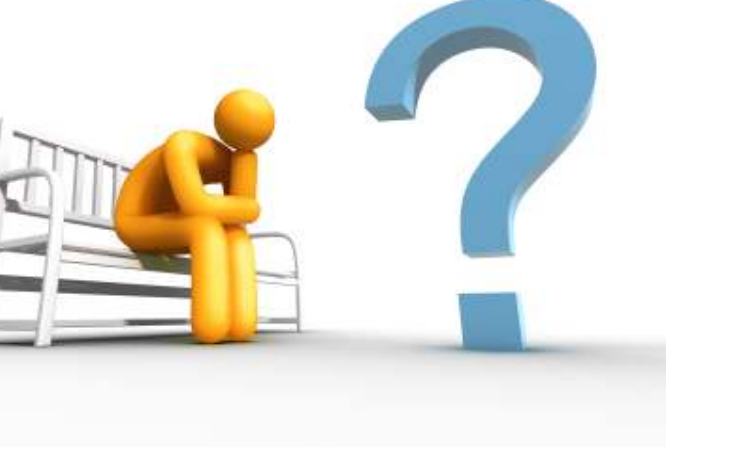

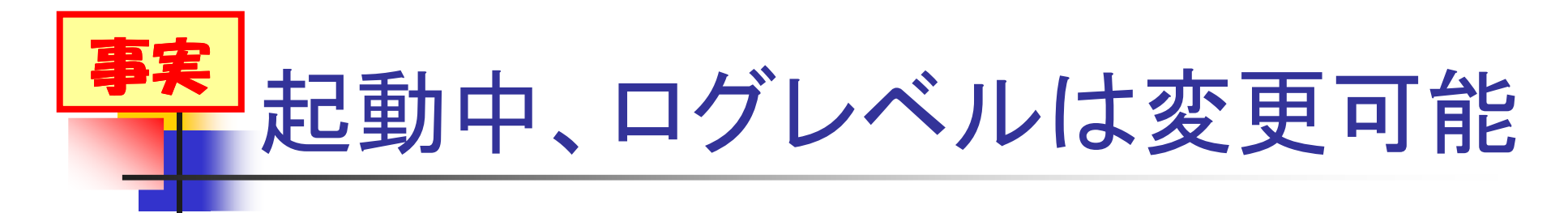

- Trace
- Packets
- Args
- Conns
- BER
- Filter
- Config
- ACL
- Stats
- Stats2
- Shell
- Parse
- Sync

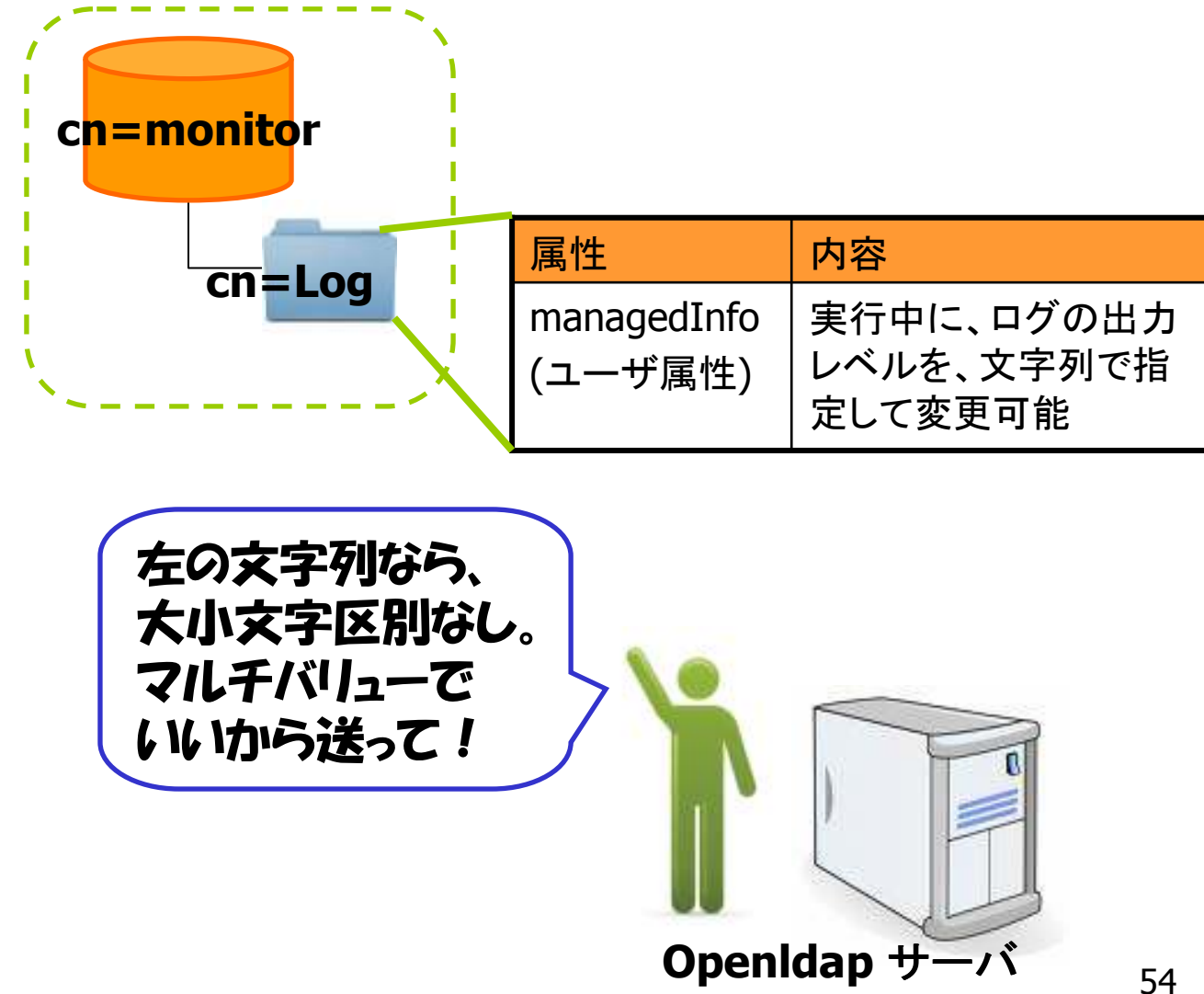

時的な、ログレベルの変更例

OpenLDAPサーバの起動中に、外部から、
 ログレベルを、一時的に変更できます
 vi log.ldif

dn: cn=Log,cn=Monitor changetype: modify add: managedInfo managedInfo: ACL managedInfo: Stats dn: cn=Log,cn=Monitor changetype: modify replace: managedInfo **managedInfo**: Stats

### Idapmodify -x -D cn=Admin,cn=Monitor -w secret -f log.ldif

# チューニング中の、あなたに...

- キャッシュ領域の利用状況

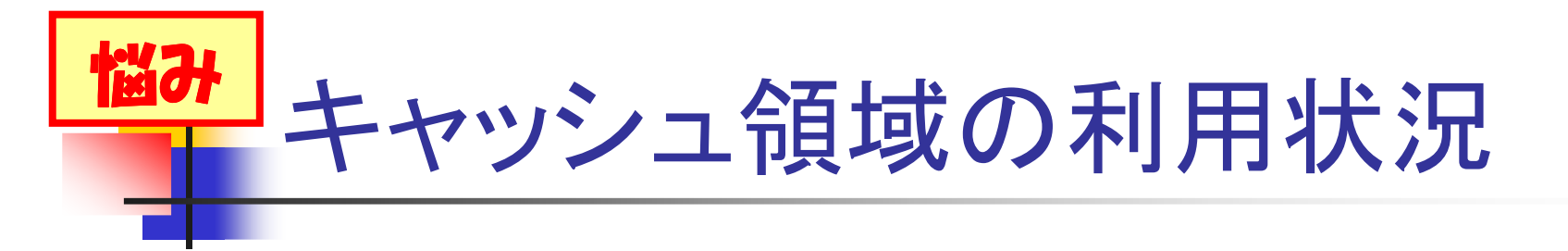

- バックエンドDB(BDB、HDB)に設定した、
   キャッシュ領域の利用状況を確認したい
  - エントリキャッシュ
  - IDリストキャッシュ
- 不足して、キャッシュ領域と、Berkeley DB間 で入れ替えが発生していないだろうか…?

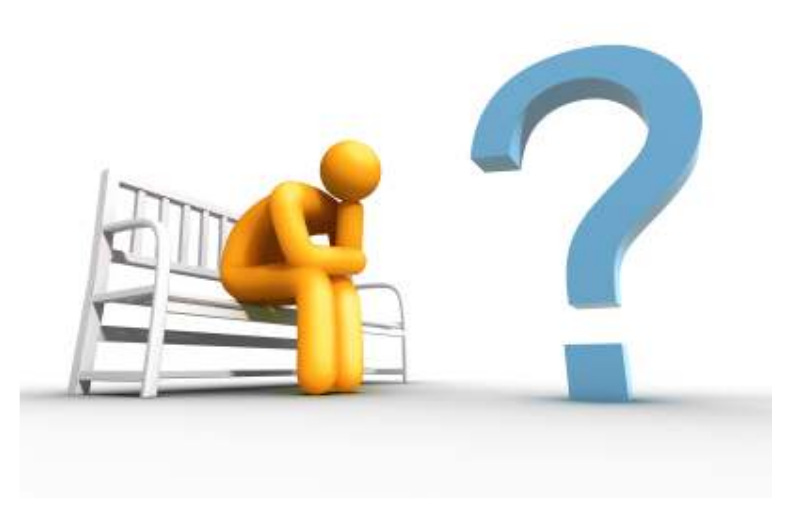

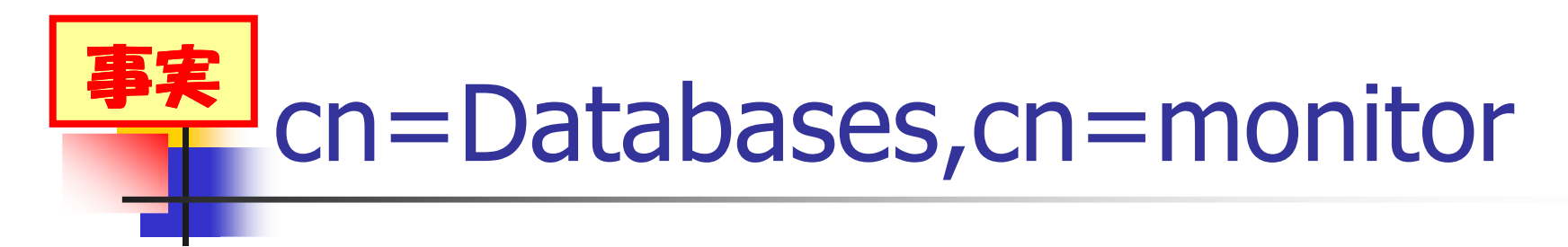

### cn=Database X が、bdb、hdbの場合の属性

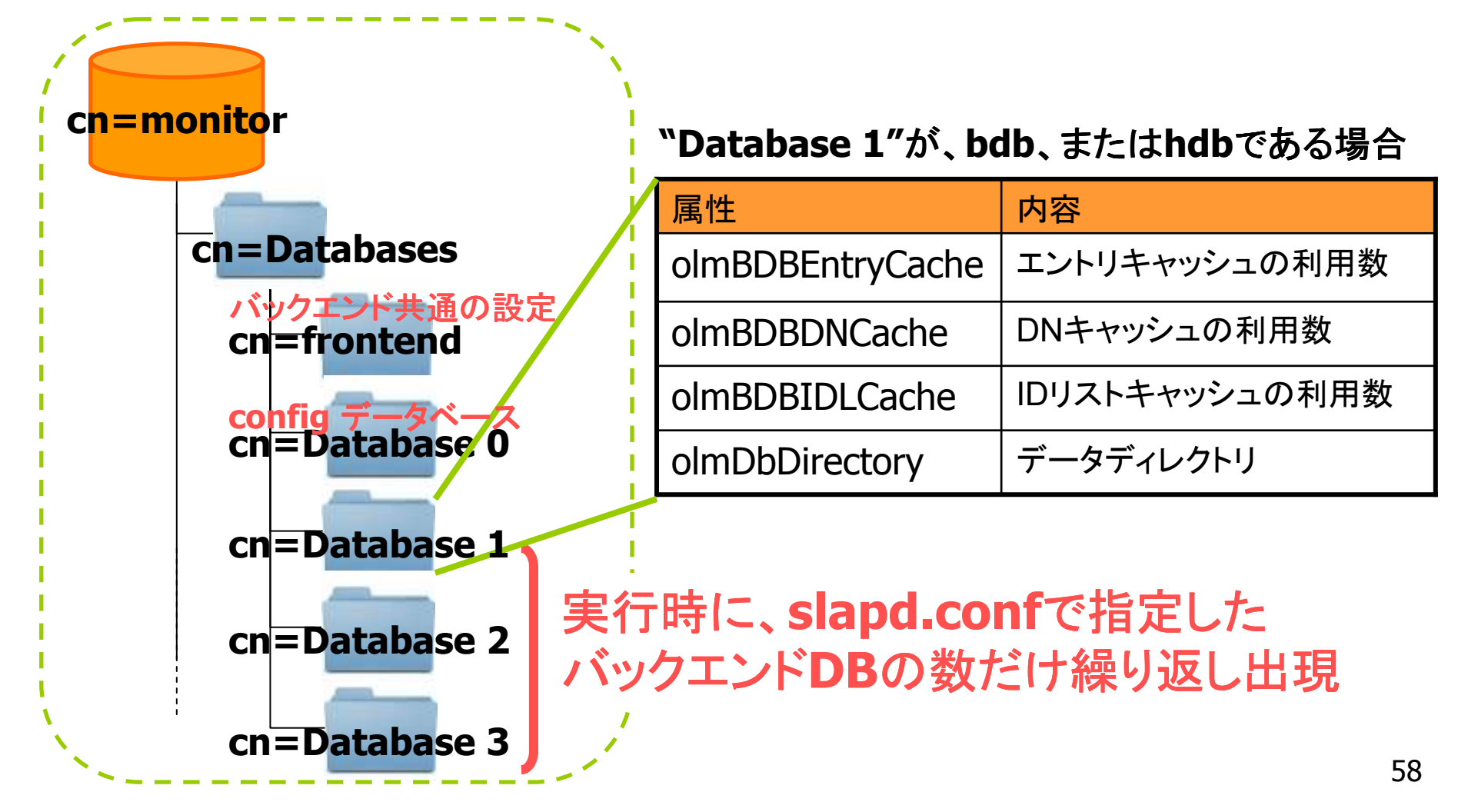

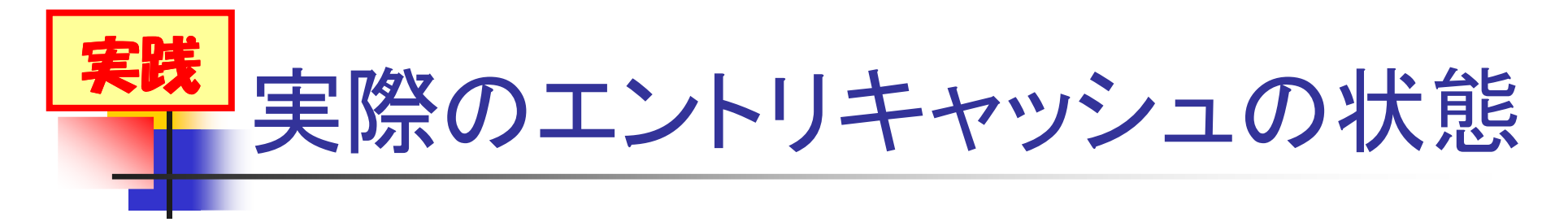

エントリ情報を、OpenLDAP側でデコードして、 キャッシュする領域の空き状態は?

\$ Idapsearch -x ¥ > -D cn=Admin,cn=Monitor -w secret ¥ > -b "cn=Database 1,cn=Databases,cn=Monitor"¥ > olmBDBEntryCache -LLL (答え) dn: cn=Database 1,cn=Databases,cn=Monitor olmBDB Entry Cache: 1 ■ まだ、 1 つだけ まだまだ入る!

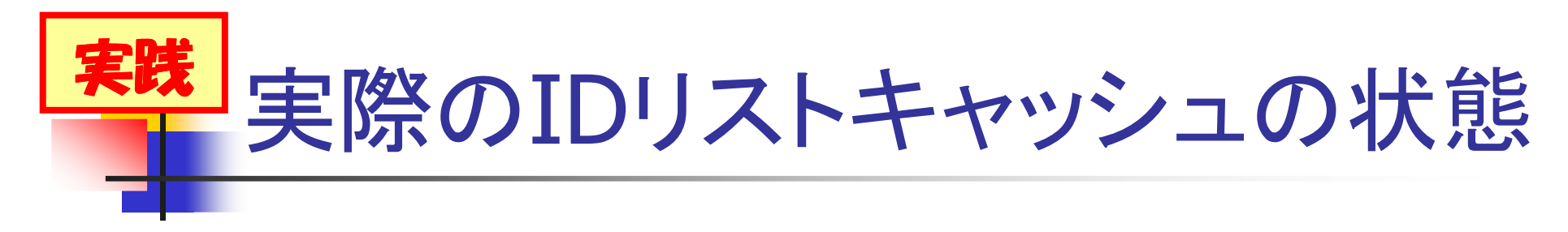

インデックスファイルから取得したIDリストを、 OpenLDAP側で保持する領域の空きは?

\$ Idapsearch -x ¥
> -D cn=Admin,cn=Monitor -w secret ¥
> -b "cn=Database 1,cn=Databases,cn=Monitor" ¥
> olmBDBIDLCache -LLL
(答え)
dn: cn=Database 1,cn=Databases,cn=Monitor
olmBDBIDLCache: 1

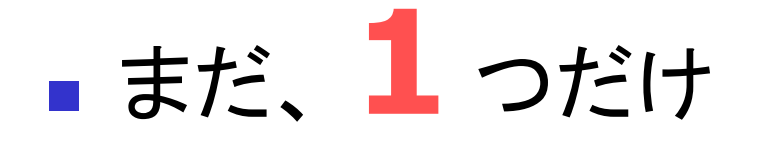

※インデックスに紐づく id のリストは、デフォルトではキャッシュされない設定となっています。バックエンドDB毎に、idlcachesizeディレクティブで調整下さい。60 パフォーマンスチューニングの観点からは、bdbではエントリ数と同数。hdbではエントリ数の3倍の値を設定することが推奨されています。

まだまだ入る!

# 思い出せない、あなたに...

- 利用可能なバックエンドDB
- 利用可能なオーバレイ機能
- IP、ポートのリスニング状況

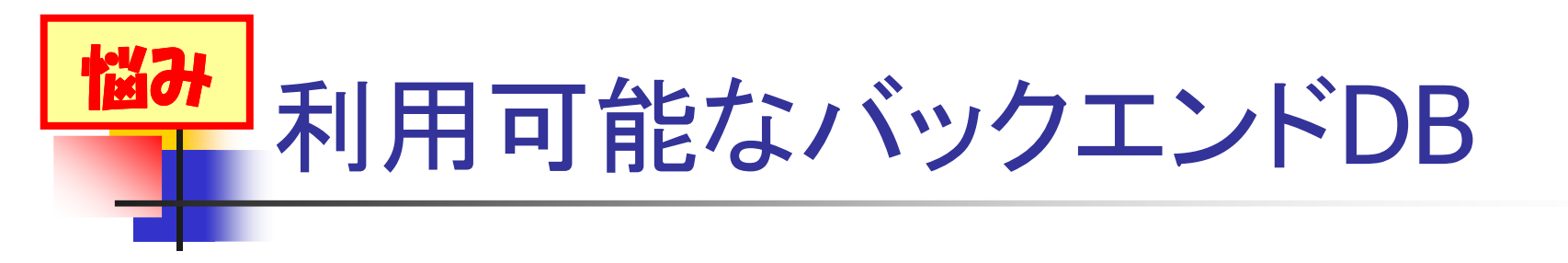

- コンフィグレーション時の設定を忘れた!
- config.log もない!
  - make clean とか、
  - もう一度 ./configure して上書きしているとか...
- 今動いているOpenLDAPサーバで、使える バックエンドデータベースが、わからない…

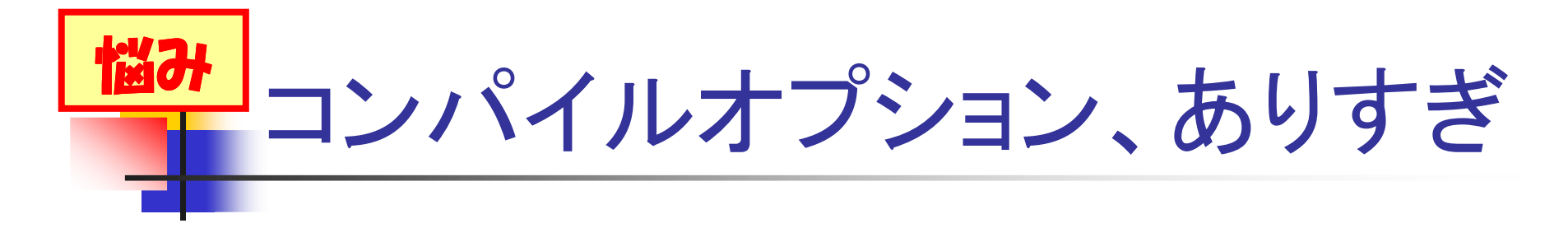

| No. | オプション           | デフォルト | 備考              |
|-----|-----------------|-------|-----------------|
| 1   | enable-backends | no    | 全部含めるかどうか       |
| 2   | enable-bdb      | yes   | Berkeley DB     |
| 3   | enable-dnssrv   | no    | DNS             |
| 4   | enable-hdb      | yes   | hierarchical DB |
| 5   | enable-ldap     | no    | LDAP検索するプロキシ    |
| 6   | enable-meta     | no    | LDAP検索するプロキシ    |
| 7   | enable-monitor  | yes   | モニタ             |
|     |                 |       |                 |
| 15  | enable-sql      | no    | RDBMS           |
| -   | (config)        | (yes) | (選択不可)          |

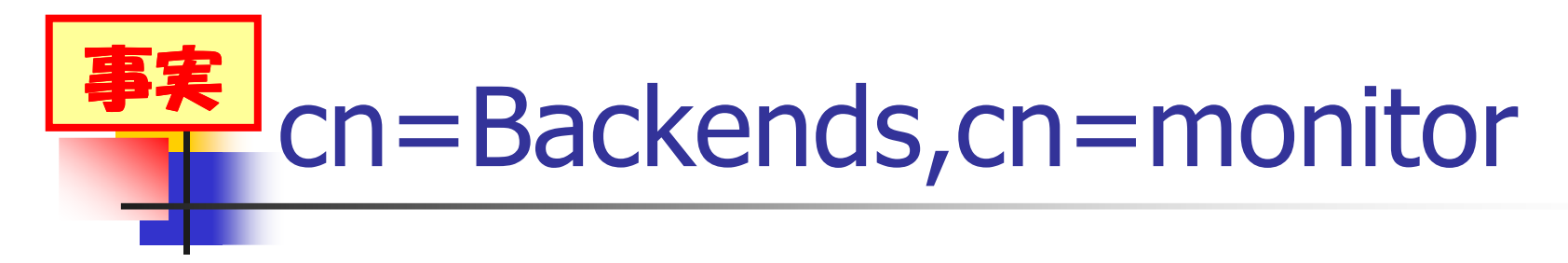

### cn=Backends,cn=monitor とサブエントリの属性

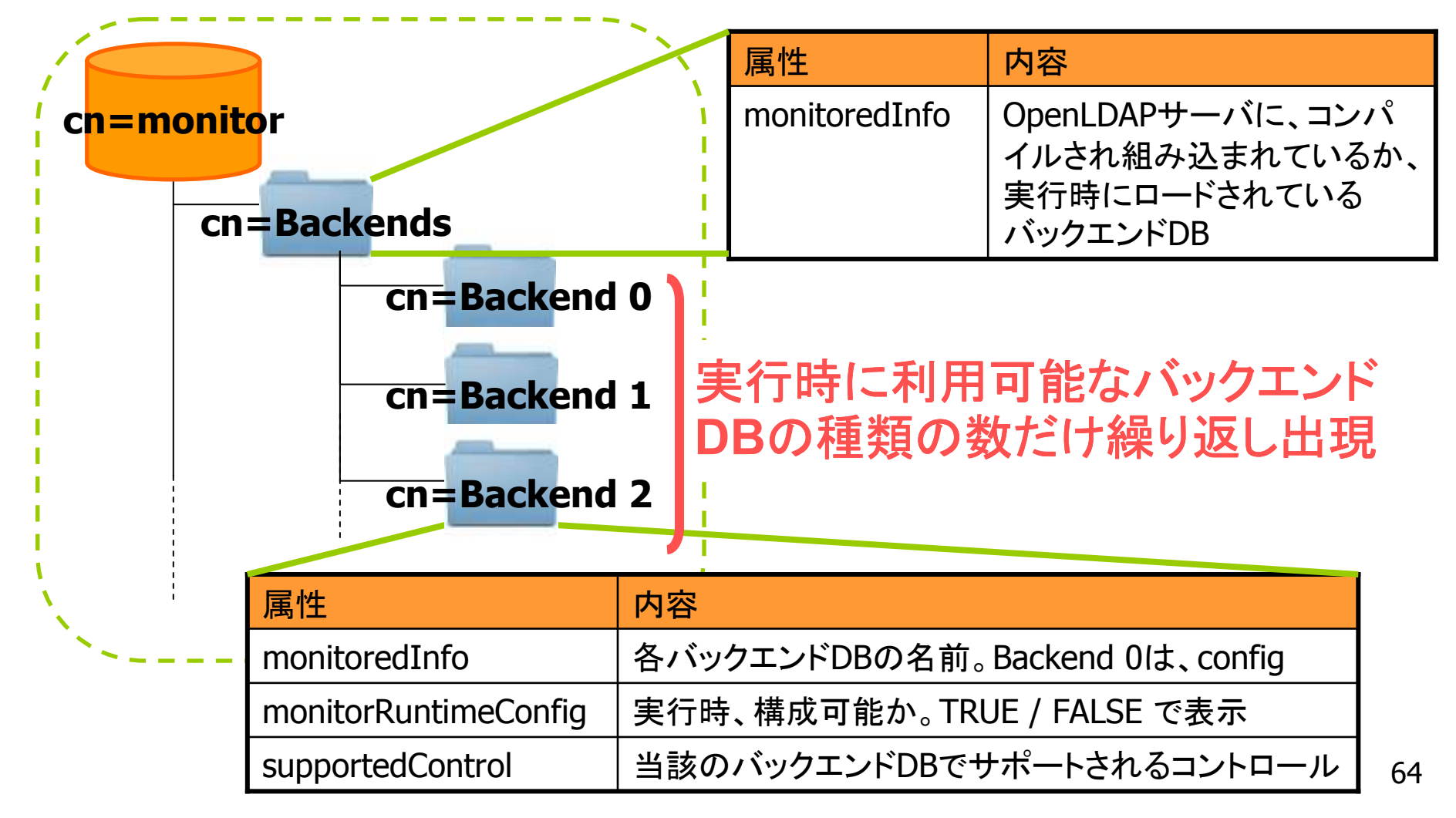

# <del> 実践</del> 今、構成可能なバックエンドDB

# monitorデータベースに、聴いてみよう

\$ Idapsearch -x ¥ > -D cn=Admin,cn=Monitor -w secret ¥ > -b "cn=Backends,cn=Monitor" -s base monitoredInfo -LLL (答え) dn: cn=Backends,cn=Monitor monitoredInfo: **Config** monitoredInfo: **Idif** monitoredInfo: *monitor* monitoredInfo: **bdb** monitoredInfo: **hdb** 思い出した! monitoredInfo:

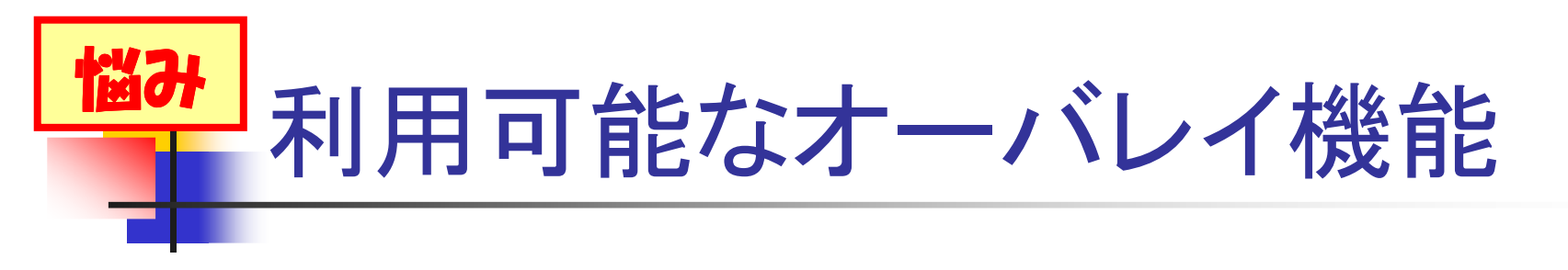

- コンフィグレーション時の設定を忘れた!
- config.log もない!
  - make clean とか、
  - もう一度 ./configure して上書きしているとか...
- 今動いているOpenLDAPサーバで、使える オーバレイ機能が、わからない…

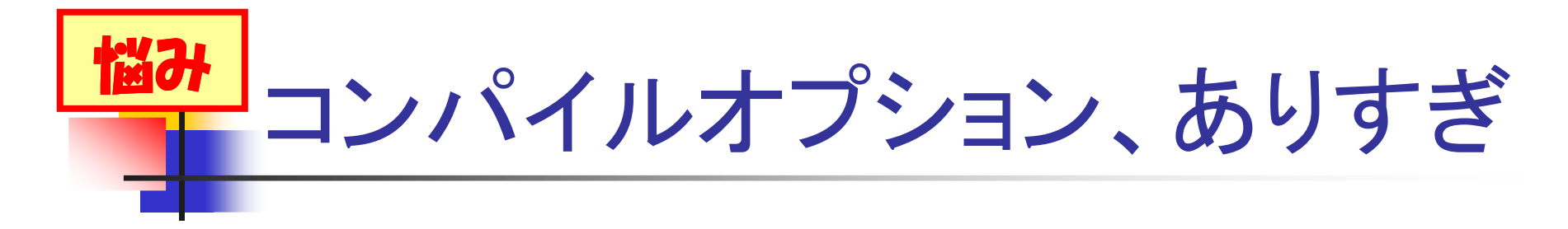

| No. | オプション              | デフォルト | 備考            |
|-----|--------------------|-------|---------------|
| 1   | enable-overlays    | no    | 全部含めるかどうか     |
| 2   | enable-accesslog   | no    | アクセスログ        |
| 3   | enable-auditlog    | no    | 監査ログ          |
| 4   |                    | no    |               |
| 5   |                    | no    |               |
|     |                    | no    |               |
| 18  | enable-syncprov    | yes   | (唯一のデフォルトyes) |
| 19  | enable-translucent | no    | 上書き可能なプロキシ    |
| 20  | enable-unique      | no    | 属性値がユニークか     |
| 21  | enable-valsort     | no    | 複数の属性値のソート    |
| -   | (glue)             | (yes) | (選択不可)        |

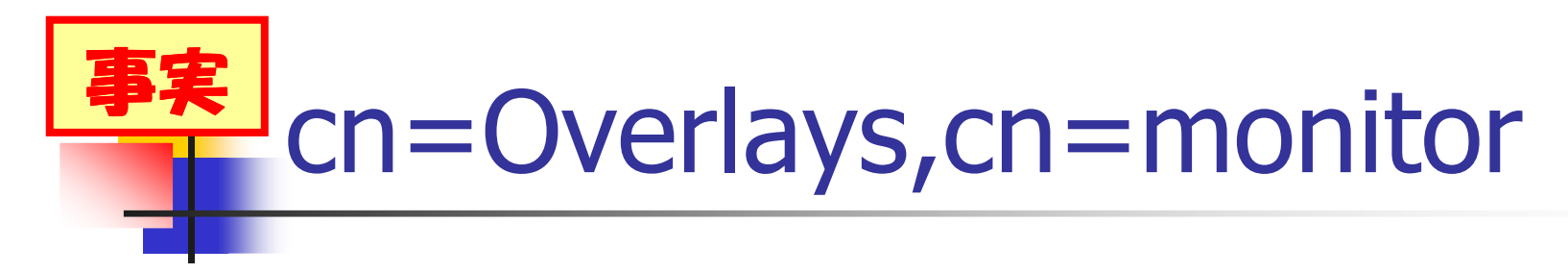

cn=Overlays,cn=monitor とサブエントリの属性

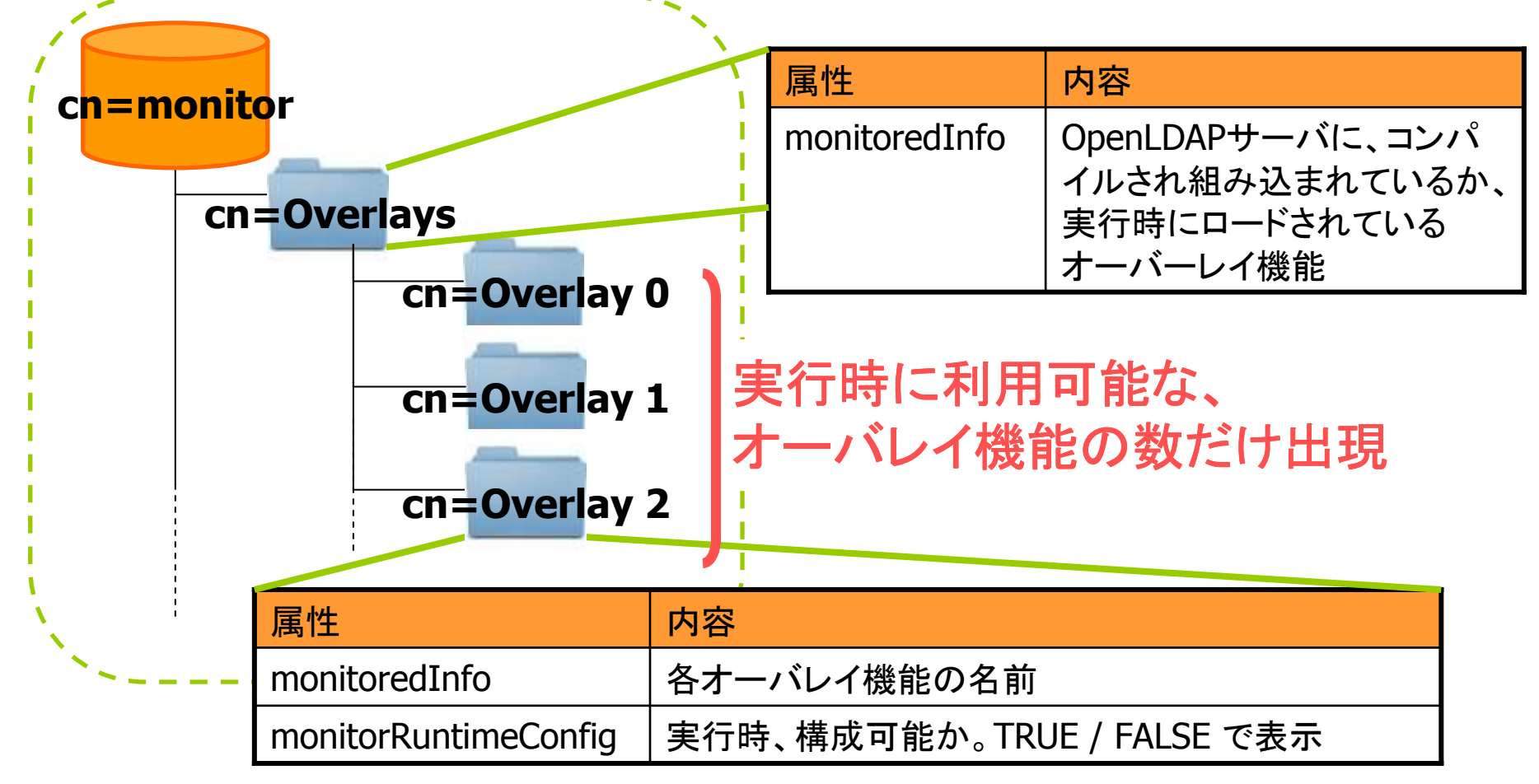

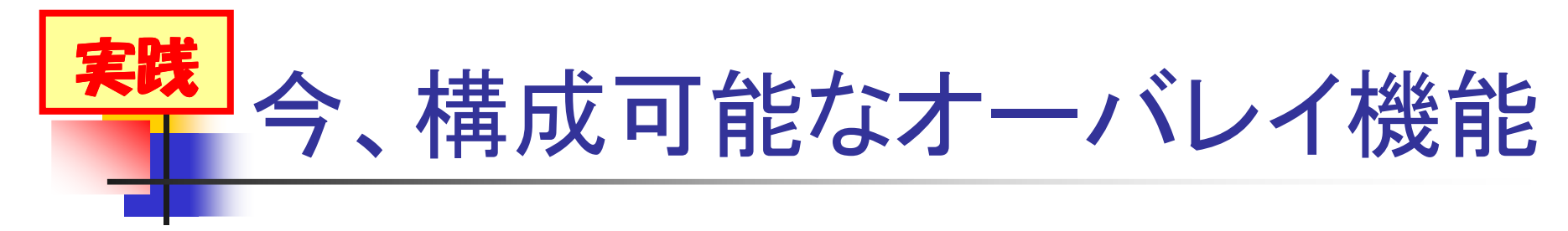

# monitorデータベースに、聴いてみよう

\$ Idapsearch -x ¥ > -D cn=Admin,cn=Monitor -w secret ¥ > -b "cn=Overlays,cn=Monitor" -s base monitoredInfo -LLL (答え) dn: cn=Overlays,cn=Monitor monitoredInfo: **Glue** monitoredInfo: **Syncprov** 

■ あ、デフォルトだった …

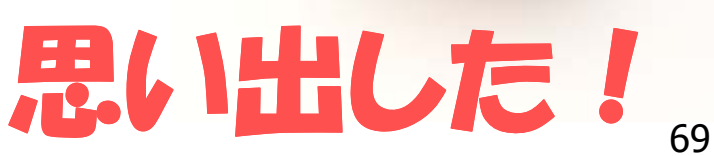

# IP、ポートのリスニング状況

- 確認したいけど …
  - 起動パラメータを忘れた
    - slapd –h ldap://xx.xx.xx:port/ … とかで起動したっけ?
  - OpenLDAPサーバのマシンにログインして、起動時に与えたパラメータとかを確認したくない

ps -eo args | grep slapd とか、netstat とかイヤ

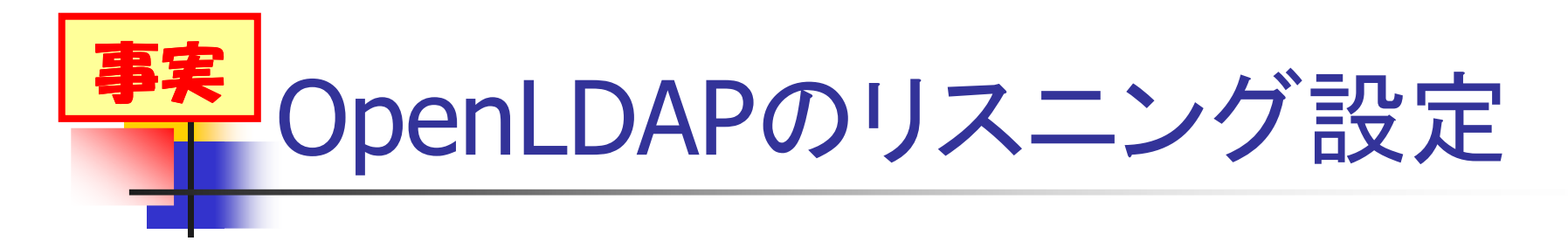

運用上の理由、セキュリティ上の理由により、
 OpenLDAPサーバの管理者は、リスニングするIPアドレス、ポート番号を調整可能

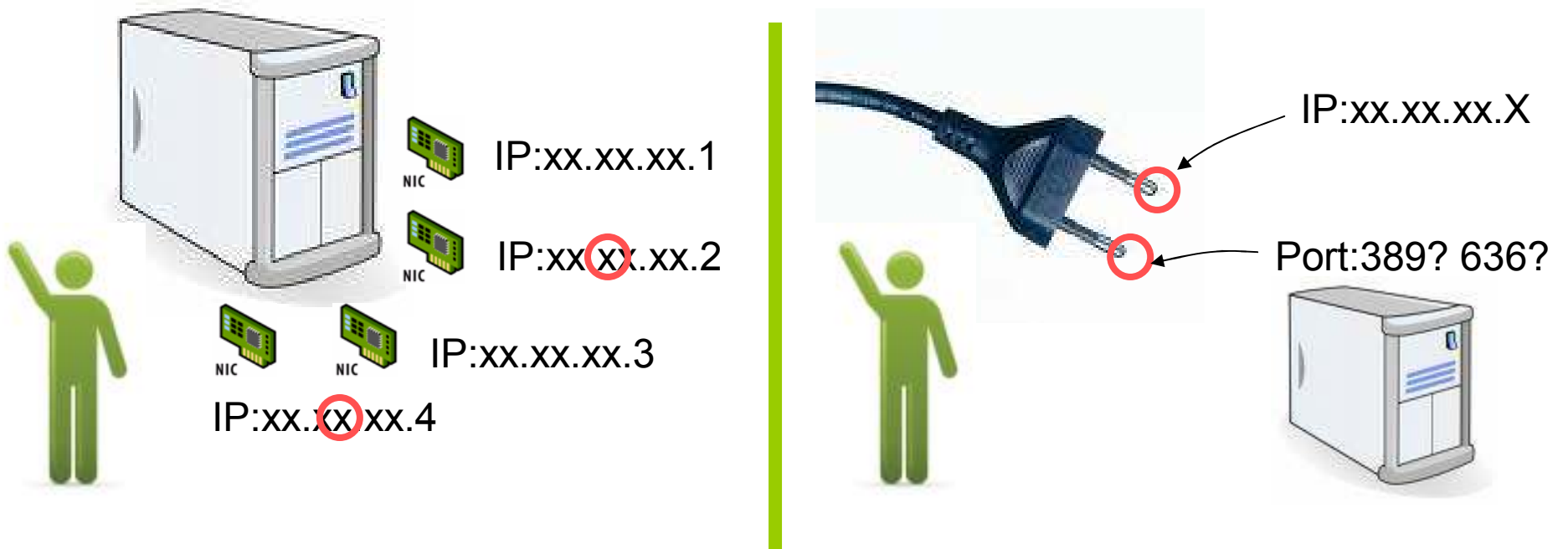

このIPにバインディング

このポートでソケット通信

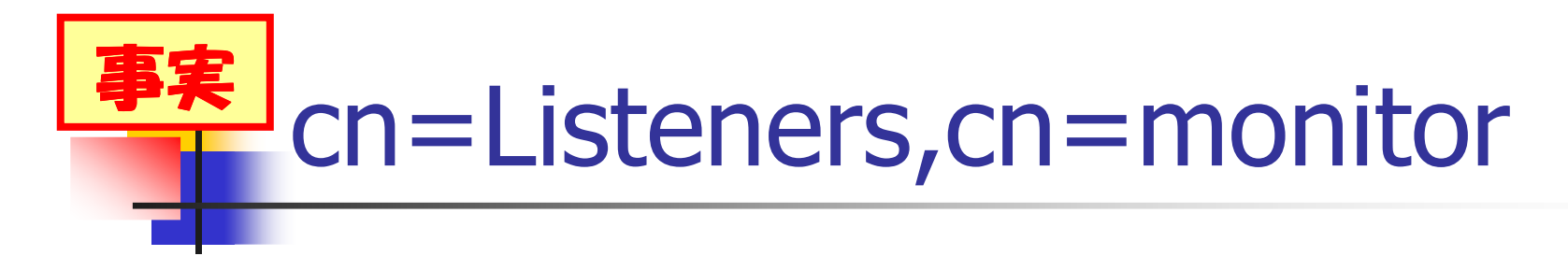

cn=Listeners,cn=monitorのサブエントリの属性

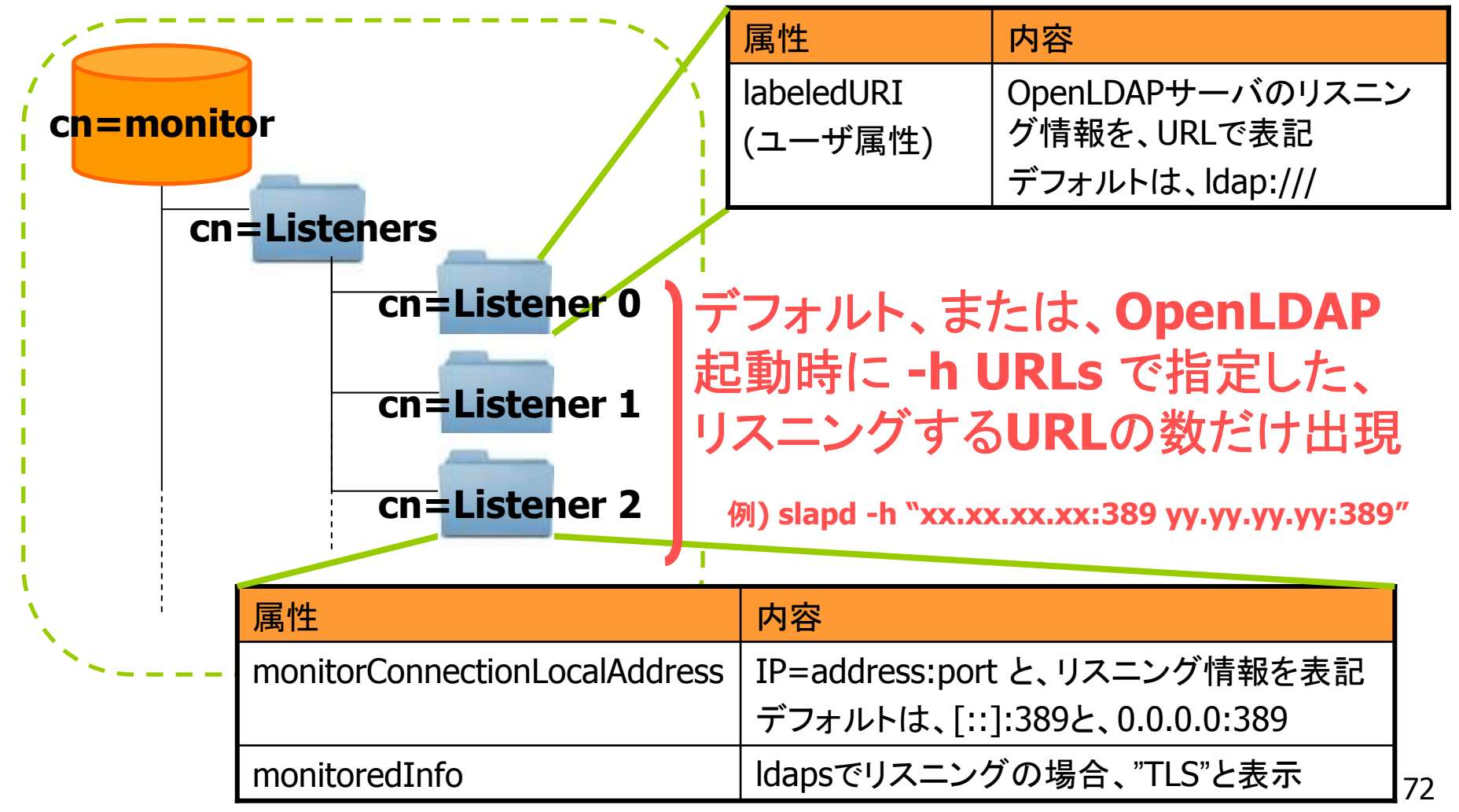
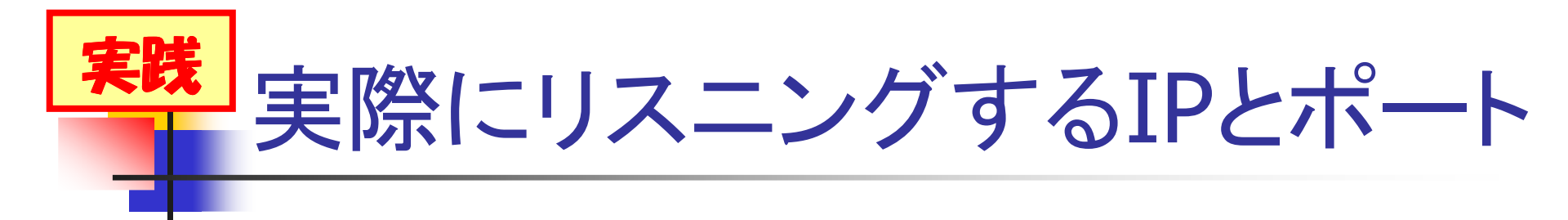

## monitorデータベースに、聴いてみよう

\$ Idapsearch -x ¥
> -D cn=Admin,cn=Monitor -w secret ¥
> -b "cn=Listeners,cn=Monitor" -s one ¥
> monitorConnectionLocalAddress labeledURI -LLL
(答え)
dn: cn=Listener 0,cn=Listeners,cn=Monitor
labeledURI: Idap:///

monitorConnectionLocalAddress: IP=0.0.0.0:389

IPバインドなし

ポートも389だけ

※上記の内容は、全くリスニングするIPアドレス、ポート番号がわからず、monitorデータベースへ接続できない状況を想定したものではありません。 monitorデータベースに接続できない場合は、サーバ機にログインし、ps、netstatコマンドなどを用いてOpenLDAPサーバのリスニング情報をご確認下さい。

思い出した!

73

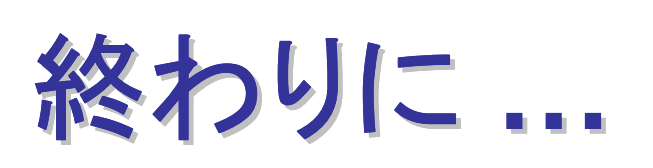

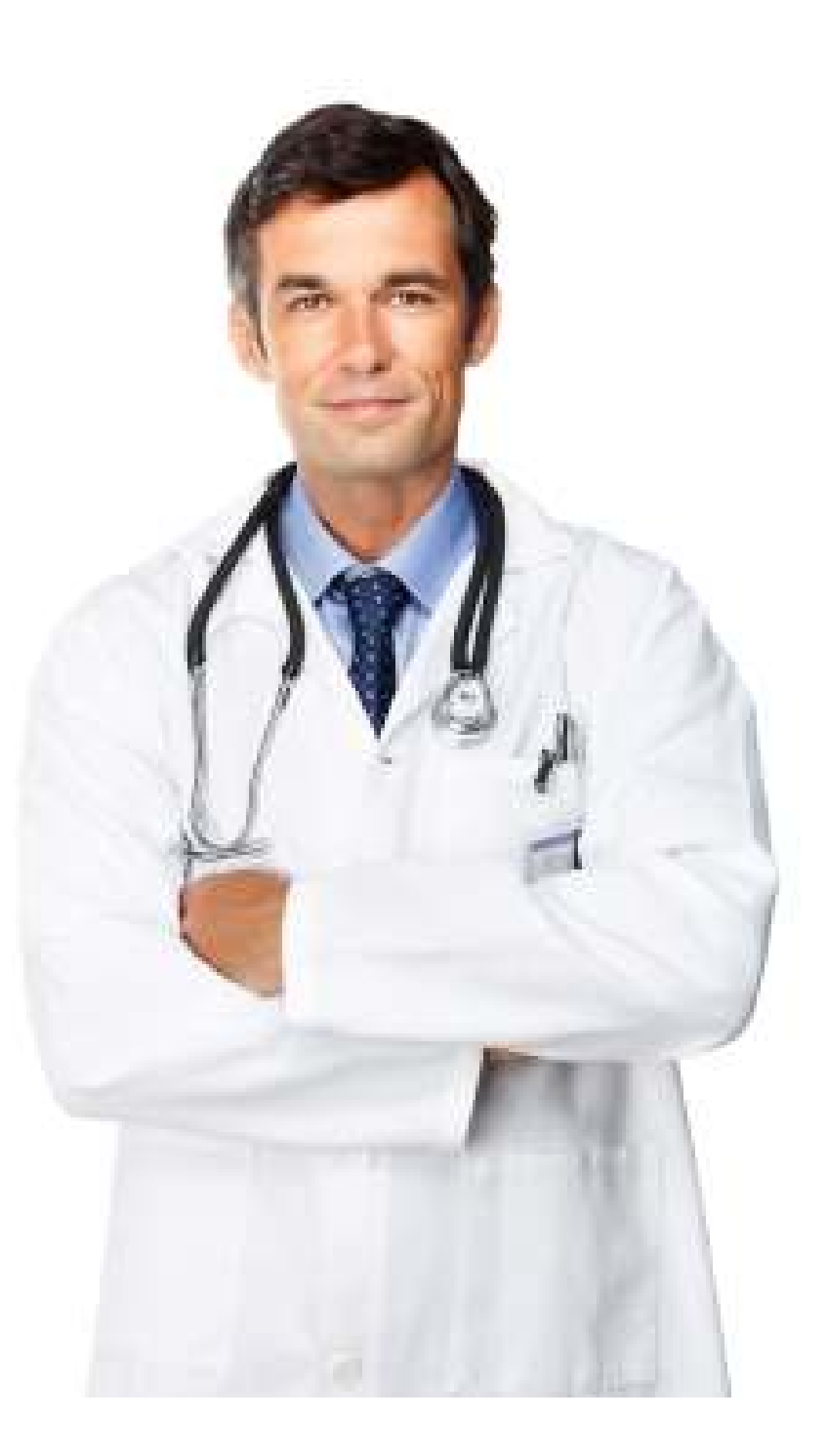

## monitor データベース参考情報

- マニュアル
  - http://www.openIdap.org/doc/admin24/monitoringslapd.html
- README
  - less servers/slapd/back-monitor/README [\*]
- man
  - man doc/man/man5/slapd-monitor.5 [\*]
- 説明
  - Idapsearch -x -b "cn=Monitor" description
- ソースコード
  - Is servers/slapd/back-monitor/ [\*]

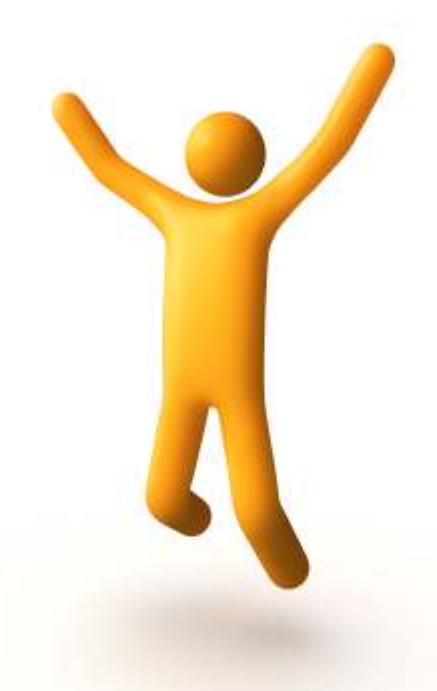

## ご清聴、ありがとうございました!